Matsushita Electric Works, Ltd.

# FP Series Computer Link SIO Driver

| 1 | System Configuration             |    |
|---|----------------------------------|----|
| 2 | Selection of External Device     | 5  |
| 3 | Example of Communication Setting | 6  |
| 4 | Setup Items                      |    |
| 5 | Cable Diagram                    |    |
| 6 | Supported Device                 | 66 |
| 7 | Device Code and Address Code     | 67 |
| 8 | Error Messages                   | 68 |

#### Introduction

This manual describes how to connect the Display (GP3000 series) and the External Device (target PLC).

In this manual, the connection procedure will be described by following the below sections:

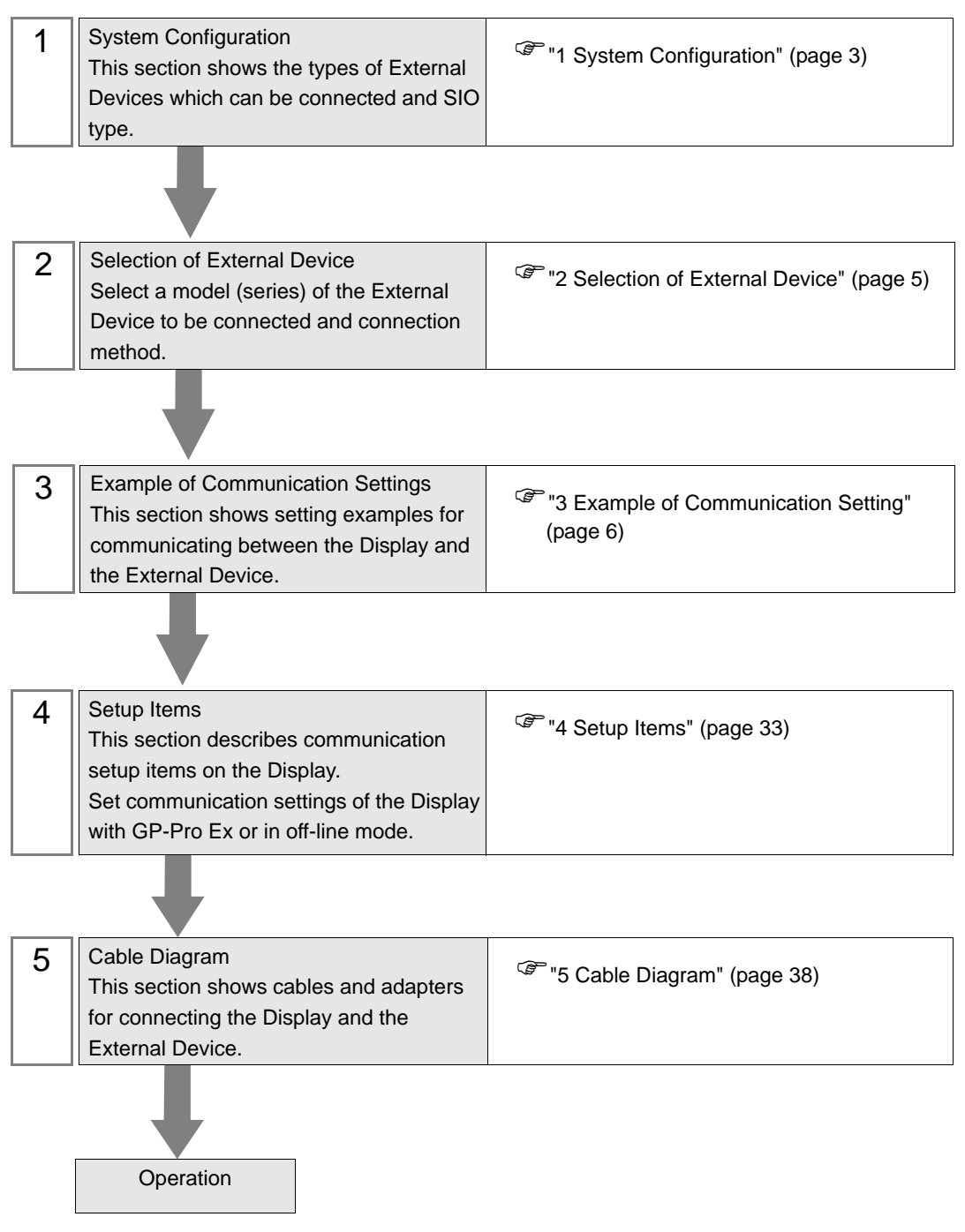

# 1 System Configuration

The system configuration in the case when the External Device of Matsushita Electric Works, Ltd. and the Display are connected is shown.

| Series | CPU          | Link I/F                                                                             |             | SIO<br>Type      | Setting Example                | Cable Diagram                    |
|--------|--------------|--------------------------------------------------------------------------------------|-------------|------------------|--------------------------------|----------------------------------|
|        |              | Tool port of t<br>unit                                                               | the control |                  |                                | " Cable Diagram<br>8" (page 53)  |
|        |              | AFPG801                                                                              |             | DECOC            | Setting Example 1              | " Cable Diagram<br>1" (page 38)  |
|        |              | AFPG802                                                                              |             | K5252C           | (page 6)                       | " Cable Diagram<br>2" (page 39)  |
|        | ΓΓΔ          | AFPG806                                                                              |             |                  |                                | " Cable Diagram<br>4" (page 45)  |
|        |              | AFPG803                                                                              |             | RS485            | Setting Example 2              | " Cable Diagram<br>3" (page 40)  |
|        |              | AFPG806                                                                              |             | (2wire)          | (page 8)                       | " Cable Diagram<br>5" (page 46)  |
|        | FP0          | Tool port of t<br>unit                                                               | the control | RS232C           | Setting Example 3              | " Cable Diagram<br>8" (page 53)  |
|        |              | RS232C port of the control unit <sup>*1</sup>                                        |             | RS232C           | (page 10)                      | " Cable Diagram<br>6" (page 51)  |
| ED     | FP1          | Tool port of the control unit                                                        |             | RS232C           | Setting Example 4<br>(page 12) | " Cable Diagram<br>9" (page 54)  |
| ГГ     |              | RS232C port of the control unit <sup>*2</sup>                                        |             | RS232C           |                                | " Cable Diagram<br>7" (page 52)  |
|        | FP-M         | Tool port of the control<br>unit<br>RS232C port of the<br>control unit <sup>*3</sup> |             | RS232C           | Setting Example 5<br>(page 14) | " Cable Diagram<br>8" (page 53)  |
|        |              |                                                                                      |             | RS232C           |                                | " Cable Diagram<br>7" (page 52)  |
|        | FP2<br>FP2SH | Tool port of t<br>unit                                                               | the control | RS232C           |                                | " Cable Diagram<br>8" (page 53)  |
|        |              | RS232C port of the control unit                                                      |             | RS232C           | Setting Example 6<br>(page 16) | " Cable Diagram<br>7" (page 52)  |
|        |              | AFP2462                                                                              |             | RS232C           |                                | " Cable Diagram<br>7" (page 52)  |
|        |              | FP2SH<br>AFP2465 <sup>*4</sup>                                                       | AFP2803     | RS232C           | Setting Example 6<br>(page 16) | " Cable Diagram<br>7" (page 52)  |
|        |              |                                                                                      | AFP2804     | RS422<br>(4wire) | Setting Example 7<br>(page 19) | " Cable Diagram<br>11" (page 56) |
|        |              |                                                                                      | AFP2805     | RS485<br>(2wire) | Setting Example 8 (page 21)    | " Cable Diagram<br>3" (page 40)  |

| Series | CPU    | Link I/F                         | SIO<br>Type | Setting Example                 | Cable Diagram                    |
|--------|--------|----------------------------------|-------------|---------------------------------|----------------------------------|
|        | FP3    | Tool port of the control<br>unit | RS232C      | Setting Example 9               | " Cable Diagram<br>10" (page 55) |
|        |        | AFP3462                          | RS232C      | (page 23)                       | " Cable Diagram<br>7" (page 52)  |
|        |        | Tool port of the control unit    | RS232C      |                                 | " Cable Diagram<br>8" (page 53)  |
|        |        | AFPE224300                       |             | Setting Example<br>10 (page 25) | " Cable Diagram<br>12" (page 59) |
|        | FP-e   | AFPE224305                       | RS232C      |                                 |                                  |
|        |        | AFPE214325                       |             |                                 |                                  |
| ED     |        | AFPE224302                       | RS485       | Setting Example                 | " Cable Diagram                  |
| FP     |        | AFPE214322                       | (2wire)     | 11 (page 27)                    | 13" (page 60)                    |
|        | FP10S  | RS232C port of the control unit  | RS232C      | Setting Example                 | " Cable Diagram<br>7" (page 52)  |
|        |        | AFP3462                          | RS232C      | 12 (page 29)                    | " Cable Diagram<br>7" (page 52)  |
|        | FP10SH | Tool port of the control unit    | RS232C      |                                 | " Cable Diagram<br>14" (page 65) |
|        |        | RS232C port of the control unit  | RS232C      | Setting Example<br>12 (page 29) | " Cable Diagram<br>7" (page 52)  |
|        |        | AFP3462                          | RS232C      |                                 | " Cable Diagram<br>7" (page 52)  |

\*1 Only FP0 (C10CRM/C10CRS/C14CRM/C14CRS/C16CT/C16CP/C32CT/C32CP) is equipped with the RS232C port. Other models are not.

\*2 Only FP1 (C24/C40/C56/C72) is equipped with the RS232C port. Other models are not.

\*3 Only FP-M (C20R/C20T/C32T) is equipped with the RS232C port. Other models are not.

\*4 AFP2465 is the multicommunication unit of FP2/FP2SH. AFP2803, AFP2084 and AFP2085 are the communication blocks attached to AFP2465.

# 2 Selection of External Device

Select the External Device to be connected to the Display.

| 🕈 New Project File 🛛 🗙 |                                                               |  |  |  |  |
|------------------------|---------------------------------------------------------------|--|--|--|--|
| Device                 | Device/PLC                                                    |  |  |  |  |
| Make                   | Maker Matsushita Electric Works, Ltd.                         |  |  |  |  |
| Drive                  | FP Series Computer Link SIO                                   |  |  |  |  |
| ΠU                     | Use System Area <u>Refer to the manual of this Device/PLC</u> |  |  |  |  |
| Conne                  | ction Method                                                  |  |  |  |  |
| Port                   | СОМ1                                                          |  |  |  |  |
|                        | Go to Device/PLC Manual                                       |  |  |  |  |
| В                      | ack Communication Detail Settings New Screen                  |  |  |  |  |

| Setup Items     | Setup Description                                                                                                    |
|-----------------|----------------------------------------------------------------------------------------------------|
| Maker           | Select the maker of the External Device to be connected. Select "Matsushita Electric Works, Ltd.".                                                                                                    |
| Driver          | Select a model (series) of the External Device to be connected and connection method.<br>Select "FP Series Computer Link SIO".<br>Check the External Device which can be connected in " FP Series Computer Link SIO" in<br>system configuration.<br>"I System Configuration" (page 3)                                                                                                    |
| Use System Area | <ul> <li>Check this option when you synchronize the system data area of Display and the device (memory) of External Device. When synchronized, you can use the ladder program of External Device to switch the display or display the window on the display.</li> <li>Cf. GP-Pro EX Reference Manual "Appendix 1.4 LS Area (only for direct access method)"</li> <li>This can be also set with GP-Pro EX or in off-line mode of Display.</li> <li>Cf. GP-Pro EX Reference Manual " 6.13.6 Setting Guide of [System Setting Window]■[Main Unit Settings] Settings Guide ♦ System Area Setting"</li> <li>Cf. GP3000 Series User Manual "4.3.6 System Area Setting"</li> </ul> |
| Port            | Select the Display port to be connected to the External Device.                                                                                                    |

# 3 Example of Communication Setting

Examples of communication settings of the Display and the External Device, recommended by Pro-face, are shown.

When you use the FP Series, use GP-Pro EX and the ladder software to set as below.

# 3.1 Setting Example 1

## Settings of GP-Pro EX

Communication Settings

To display the setting screen, select [Device/PLC Settings] from [System setting window] in workspace.

| Device/PLC 1                                                                                                    |
|----------------------------------------------------------------------------------------------------|
| Summary Change Device/PLC                                                                                                    |
| Maker Matsushita Electric Works, Ltd. Series FP Series Computer Link SIO Port COM1                                                                                               |
| Text Data Mode 2 Change                                                                                                    |
| Communication Settings                                                                                                    |
| SID Type                                                                                                    |
| Speed 19200                                                                                                    |
| Data Length O 7 💿 8                                                                                                    |
| Parity CINONE CIEVEN 💿 ODD                                                                                                    |
| Stop Bit © 1 C 2                                                                                                    |
| Flow Control C NONE C ER(DTR/CTS) C XON/XOFF                                                                                                    |
| Timeout 3 📑 (sec)                                                                                                    |
| Retry 2                                                                                                    |
| Wait To Send 0 📑 (ms)                                                                                                    |
| RI / VCC © RI O VCC                                                                                                    |
| In the case of RS232C, you can select the 9th pin to RI (Input)<br>or VCC (5V Power Supply). If you use the Digital's RS232C<br>Isolation Unit, please select it to VCC. Default |
| Device-Specific Settings                                                                                                    |
| Allowable No. of Device/PLCs 16 Unit(s)                                                                                                    |
| No. Device Name Settings  I PLC1  Monitor Begister=ON Station No =1 Command Header=<                                                                                             |
|                                                                                                    |

#### Device Setting

To display the setting screen, click I ([Setting]) of External Device you want to set from [Device-Specific Settings] of [Device/PLC Settings].

When you connect multiple External Device, click **the** from [Device-Specific Settings] of [Device/PLC Settings] to add another External Device.

| 💰 Individual Devi | ce Settings     |   | ×       |
|-------------------|-----------------|---|---------|
| PLC1              |                 |   |         |
| Monitor Registe   | er              |   |         |
| Command Header    | ○% ●<           |   |         |
| Station No.       | 1               | ÷ | Default |
|                   | OK ( <u>O</u> ) |   | Cancel  |

## Setting of External Device

Settings of the External Device vary depending on the connecting port.

• When using the tool port on CPU

Select [PLC System Register Setting] from [Option] of the tool bar in the ladder software to display the [PLC System Register Setting] dialog box. Select the [Tool Port Setting] tab to set as below. Please refer to the manual of the External Device for more details.

| Setup Items      | Setting Value |
|------------------|---------------|
| Speed            | 19200         |
| Data Length      | 8             |
| Parity           | Odd           |
| Stop Bit         | 1             |
| Modem Connection | Disable       |
| Unit No.         | 1             |

#### When using the communication cassette

Select [PLC System Register Setting] from [Option] of the tool bar in the ladder software to display the [PLC System Register Setting] dialog box. Select the [COM1(2) Port Setting] tab to set as below. Please refer to the manual of the External Device for more details.

| Setup Items        | Setting Value |
|--------------------|---------------|
| Speed              | 19200         |
| Data Length        | 8             |
| Parity             | Odd           |
| Stop Bit           | 1             |
| Communication Mode | Computer link |
| Modem Connection   | OFF           |
| Unit No.           | 1             |

\* For COM1 of AFPG806, you need to set the built-in switch on the rear of the cassette.

| DIP<br>Switch | Settings | Setup Description |
|---------------|----------|-------------------|
| SW1-2         | OFF      | Line Speed        |

# 3.2 Setting Example 2

- Settings of GP-Pro EX
- Communication Settings

To display the setting screen, select [Device/PLC Settings] from [System setting window] in workspace.

| Device/PLC1                                                                                                    |
|----------------------------------------------------------------------------------------------------|
| Summary Change Device/PLC                                                                                                    |
| Maker Matsushita Electric Works, Ltd. Series FP Series Computer Link SID Port COM1                                                                                       |
| Text Data Mode 2 Change                                                                                                    |
| Communication Settings                                                                                                    |
| SIO Type O RS232C O RS422/485(2wire) O RS422/485(4wire)                                                                                                    |
| Speed 19200 💌                                                                                                    |
| Data Length O 7 💿 8                                                                                                    |
| Parity ONONE OEVEN ODD                                                                                                    |
| Stop Bit    1  2                                                                                                    |
| Flow Control O NONE O ER(DTR/CTS) O XON/XOFF                                                                                                    |
| Timeout 3 🕂 (sec)                                                                                                    |
| Retry 2                                                                                                    |
| Wait To Send 0 📫 (ms)                                                                                                    |
| RI/VCC © RI O VCC                                                                                                    |
| In the case of RS232C, you can select the 9th pin to RI (Input)<br>or VCC (5V Power Supply). If you use the Digital's RS232C<br>Isolation Unit, please select it to VCC. |
| Device-Specific Settings                                                                                                    |
| Allowable No. of Device/PLCs 16 Unit(s)                                                                                                    |
| No. Device Name Settings  I PLC1  Monitor Register=ON,Station No.=1,Command Header=<                                                                                     |

#### Device Setting

To display the setting screen, click I ([Setting]) of External Device you want to set from [Device-Specific Settings] of [Device/PLC Settings].

When you connect multiple External Device, click if from [Device-Specific Settings] of [Device/PLC Settings] to add another External Device.

| 💰 Individual Device Settings | ×       |
|------------------------------|---------|
| PLC1                         |         |
| Monitor Register             |         |
| Command Header 🔿 % 💿 <       |         |
| Station No. 🕴 🛨              | Default |
| <u> </u>                     | Cancel  |

# Setting of External Device

Select [PLC System Register Setting] from [Option] of the tool bar in the ladder software to display the [PLC System Register Setting] dialog box. Select the [COM1(2) Port Setting] tab to set as below. Please refer to the manual of the External Device for more details.

| Setup Items        | Setting Value |
|--------------------|---------------|
| Speed              | 19200         |
| Data Length        | 8             |
| Parity             | Odd           |
| Stop Bit           | 1             |
| Communication Mode | Computer link |
| Modem Connection   | OFF           |
| Unit No.           | 1             |

\* For COM1 of AFPG806, you need to set the built-in switch on the rear of the cassette.

| DIP<br>Switch | Settings | Setup Description |
|---------------|----------|-------------------|
| SW1-2         | OFF      | Line Speed        |

# 3.3 Setting Example 3

- Settings of GP-Pro EX
- Communication Settings

To display the setting screen, select [Device/PLC Settings] from [System setting window] in workspace.

| Device/PLC 1                                                                                                    |
|----------------------------------------------------------------------------------------------------|
| Summary Change Device/PLC                                                                                                    |
| Maker Matsushita Electric Works, Ltd. Series FP Series Computer Link SIO Port COM1                                                                                               |
| Text Data Mode 2 Change                                                                                                    |
| Communication Settings                                                                                                    |
| SID Type 💿 RS232C 🔿 RS422/485(2wire) 🔿 RS422/485(4wire)                                                                                                    |
| Speed 19200                                                                                                    |
| Data Length O 7 💿 8                                                                                                    |
| Parity ONONE OEVEN 💿 ODD                                                                                                    |
| Stop Bit © 1 C 2                                                                                                    |
| Flow Control O NONE O ER(DTR/CTS) O XON/XOFF                                                                                                    |
| Timeout 3 🔄 (sec)                                                                                                    |
| Retry 2                                                                                                    |
| Wait To Send 0 📑 (ms)                                                                                                    |
| RI / VCC  © RI  © VCC                                                                                                    |
| In the case of RS232C, you can select the 9th pin to RI (Input)<br>or VCC (5V Power Supply). If you use the Digital's RS232C<br>Isolation Unit, please select it to VCC. Default |
| Device-Specific Settings                                                                                                    |
| Allowable No. of Device/PLCs 16 Unit(s)                                                                                                    |
| No. Device Name Settings           No.         Device Name         Settings           1         PLC1         Image: Monitor Register=0N,Station No.=1,Command Header=            |

#### Device Setting

To display the setting screen, click I ([Setting]) of External Device you want to set from [Device-Specific Settings] of [Device/PLC Settings].

When you connect multiple External Device, click **the** from [Device-Specific Settings] of [Device/PLC Settings] to add another External Device.

| 💰 Individual Device Settings | ×   |
|------------------------------|-----|
| PLC1                         |     |
| Monitor Register             |     |
| Command Header 🔿 % 💽 <       |     |
| Station No. 1 🗧 Defa         | ult |
| OK (D) Cancel                |     |

# Setting of External Device

Settings of the External Device vary depending on the connecting port.

♦ When using the tool port on CPU

Select [PLC System Register Setting] from [Option] of the tool bar in the ladder software to display the [PLC System Register Setting] dialog box. Select the [Tool Port Setting] tab to set as below. Please refer to the manual of the External Device for more details.

| Setup Items      | Setting Value |
|------------------|---------------|
| Speed            | 19200         |
| Data Length      | 8             |
| Modem Connection | Disable       |
| Unit No.         | 1             |

#### When using the RS232C port on CPU

Select [PLC System Register Setting] from [Option] of the tool bar in the ladder software to display the [PLC System Register Setting] dialog box. Select the [COM Port Setting] tab to set as below. Please refer to the manual of the External Device for more details.

| Setup Items         | Setting Value |
|---------------------|---------------|
| Speed               | 19200         |
| Data Length         | 8             |
| Parity              | Odd           |
| Stop Bit            | 1             |
| Operation Selection | Computer link |
| Modem Connection    | OFF           |
| Unit No.            | 1             |

# 3.4 Setting Example 4

- Settings of GP-Pro EX
- Communication Settings

To display the setting screen, select [Device/PLC Settings] from [System setting window] in workspace.

| Device/PLC1                                                                                                    |
|----------------------------------------------------------------------------------------------------|
| Summary Change Device/PLC                                                                                                    |
| Maker Matsushita Electric Works, Ltd. Series FP Series Computer Link SIO Port COM1                                                                                       |
| Text Data Mode 2 Change                                                                                                    |
| Communication Settings                                                                                                    |
| SID Type · RS232C · RS422/485(2wire) · RS422/485(4wire)                                                                                                    |
| Speed 19200                                                                                                    |
| Data Length C 7 📀 8                                                                                                    |
| Parity C NONE C EVEN 💿 ODD                                                                                                    |
| Stop Bit 💿 1 💿 2                                                                                                    |
| Flow Control C NDNE C ER(DTR/CTS) C XDN/XOFF                                                                                                    |
| Timeout 3 👘 (sec)                                                                                                    |
| Retry 2                                                                                                    |
| Wait To Send 0 👘 (ms)                                                                                                    |
| RI/VCC I RI O VCC                                                                                                    |
| In the case of RS232C, you can select the 9th pin to RI (Input)<br>or VCC (5V Power Supply). If you use the Digital's RS232C<br>Isolation Unit, please select it to VCC. |
| Device-Specific Settings                                                                                                    |
| Allowable No. of Device/PLCs 16 Unit(s)                                                                                                    |
| No. Device Name Settings           No.         Device Name         Settings           1         PLC1         Im Monitor Register=0N,Station No.=1,Command Header=        |

#### Device Setting

To display the setting screen, click I ([Setting]) of External Device you want to set from [Device-Specific Settings] of [Device/PLC Settings].

When you connect multiple External Device, click if from [Device-Specific Settings] of [Device/PLC Settings] to add another External Device.

| 💰 Individual Device Settings | ×       |
|------------------------------|---------|
| PLC1                         |         |
| Monitor Register             |         |
| Command Header 💿 % 🔿 <       |         |
| Station No. 1                | Default |
| OK ( <u>0</u> )              | incel   |

## Setting of External Device

Settings of the External Device vary depending on the connecting port.

When using the programming tool connection port on CPU

Select [PLC System Register Setting] from [Option] of the tool bar in the ladder software to display the [PLC System Register Setting] dialog box. Select the [Tool Port Setting] tab to set as below. Use the [Baud Rate Toggle Switch] on the side of the programming tool connection port on the CPU to set the speed. Please refer to the manual of the External Device for more details.

| Setup Items                                                            | Setting Value |
|------------------------------------------------------------------------|---------------|
| Speed                                                                  | 19200         |
| Data Length                                                            | 8             |
| Modem Connection                                                       | Disable       |
| Not automatically<br>change to 2400bps<br>when connecting the<br>modem | OFF           |
| Unit No.                                                               | 1             |

#### ♦ When using the RS232C port on CPU

Select [PLC System Register Setting] from [Option] of the tool bar in the ladder software to display the [PLC System Register Setting] dialog box. Select the [COM Port Setting] tab to set as below. Please refer to the manual of the External Device for more details.

| Setup Items                         | Setting Value |
|-------------------------------------|---------------|
| Speed                               | 19200         |
| Data Length                         | 8             |
| Parity                              | Odd           |
| Stop Bit                            | 1             |
| Operation Selection                 | Computer link |
| Modem Connection                    | OFF           |
| Not automatically change to 2400bps | OFF           |
| Unit No.                            | 1             |

# 3.5 Setting Example 5

- Settings of GP-Pro EX
- Communication Settings

To display the setting screen, select [Device/PLC Settings] from [System setting window] in workspace.

| Device/PLC 1                                                                                                    |
|----------------------------------------------------------------------------------------------------|
| Summary Change Device/PLC                                                                                                    |
| Maker Matsushita Electric Works, Ltd. Series FP Series Computer Link SID Port COM1                                                                                       |
| Text Data Mode 2 Change                                                                                                    |
| Communication Settings                                                                                                    |
| SIO Type 💿 RS232C 🔿 RS422/485(2wire) 🔿 RS422/485(4wire)                                                                                                    |
| Speed 19200                                                                                                    |
| Data Length C 7 📀 8                                                                                                    |
| Parity C NONE C EVEN 💿 ODD                                                                                                    |
| Stop Bit 💿 1 💿 2                                                                                                    |
| Flow Control C NDNE C ER(DTR/CTS) C XON/XOFF                                                                                                    |
| Timeout 3 💼 (sec)                                                                                                    |
| Retry 2                                                                                                    |
| Wait To Send 0 👘 (ms)                                                                                                    |
| RI/VCC                                                                                                    |
| In the case of RS232C, you can select the 9th pin to RI (Input)<br>or VCC (5V Power Supply). If you use the Digital's RS232C<br>Isolation Unit, please select it to VCC. |
| Device-Specific Settings                                                                                                    |
| Allowable No. of Device/PLCs 16 Unit(s)                                                                                                    |
| No. Device Name Settings           No.         Device Name         Settings           1         PLC1         Image: Monitor Register=ON,Station No.=1,Command Header=    |

#### Device Setting

To display the setting screen, click I ([Setting]) of External Device you want to set from [Device-Specific Settings] of [Device/PLC Settings].

When you connect multiple External Device, click **the** from [Device-Specific Settings] of [Device/PLC Settings] to add another External Device.

| 💰 Individual Device Settings | × |
|------------------------------|---|
| PLC1                         |   |
| Monitor Register             |   |
| Command Header 💿 % 🛛 <       |   |
| Station No. 1 Default        |   |
| OK (D)                       |   |

# Setting of External Device

Settings of the External Device vary depending on the connecting port.

♦ When using the programmer connector on CPU

Select [PLC System Register Setting] from [Option] of the tool bar in the ladder software to display the [PLC System Register Setting] dialog box. Select the [Tool Port Setting] tab to set as below. Please refer to the manual of the External Device for more details.

| Setup Items                                                            | Setting Value |
|------------------------------------------------------------------------|---------------|
| Speed                                                                  | 19200         |
| Data Length                                                            | 8             |
| Modem Connection                                                       | Disable       |
| Not automatically<br>change to 2400bps<br>when connecting the<br>modem | OFF           |
| Unit No.                                                               | 1             |

#### When using the serial port connector on CPU

Select [PLC System Register Setting] from [Option] of the tool bar in the ladder software to display the [PLC System Register Setting] dialog box. Select the [COM Port Setting] tab to set as below. Please refer to the manual of the External Device for more details.

| Setup Items                         | Setting Value |
|-------------------------------------|---------------|
| Speed                               | 19200         |
| Data Length                         | 8             |
| Parity                              | Odd           |
| Stop Bit                            | 1             |
| Operation Selection                 | Computer link |
| Modem Connection                    | OFF           |
| Not automatically change to 2400bps | OFF           |
| Unit No.                            | 1             |

# 3.6 Setting Example 6

- Settings of GP-Pro EX
- Communication Settings

To display the setting screen, select [Device/PLC Settings] from [System setting window] in workspace.

| Device/PLC 1                                                                                                    |  |  |
|----------------------------------------------------------------------------------------------------|--|--|
| Summary Change Device/PLC                                                                                                    |  |  |
| Maker Matsushita Electric Works, Ltd. Series FP Series Computer Link SIO Port COM1                                                                                               |  |  |
| Text Data Mode 2 Change                                                                                                    |  |  |
| Communication Settings                                                                                                    |  |  |
| SIO Type 💿 RS232C 🔿 RS422/485(2wire) 🔿 RS422/485(4wire)                                                                                                    |  |  |
| Speed 19200                                                                                                    |  |  |
| Data Length C 7 📀 8                                                                                                    |  |  |
| Parity C NONE C EVEN 💿 ODD                                                                                                    |  |  |
| Stop Bit 💿 1 💿 2                                                                                                    |  |  |
| Flow Control C NDNE C ER(DTR/CTS) C XON/XOFF                                                                                                    |  |  |
| Timeout 3 💼 (sec)                                                                                                    |  |  |
| Retry 2                                                                                                    |  |  |
| Wait To Send 0 👘 (ms)                                                                                                    |  |  |
| RI/VCC IRI OVCC                                                                                                    |  |  |
| In the case of RS232C, you can select the 9th pin to RI (Input)<br>or VCC (5V Power Supply). If you use the Digital's RS232C<br>Isolation Unit, please select it to VCC. Default |  |  |
| Device-Specific Settings                                                                                                    |  |  |
| Allowable No. of Device/PLCs 16 Unit(s)                                                                                                    |  |  |
| No. Device Name Settings           No.         Device Name         Settings           I         PLC1         Image: Monitor Register=ON,Station No.=1,Command Header=            |  |  |
|                                                                                                    |  |  |

#### Device Setting

To display the setting screen, click I ([Setting]) of External Device you want to set from [Device-Specific Settings] of [Device/PLC Settings].

When you connect multiple External Device, click **the** from [Device-Specific Settings] of [Device/PLC Settings] to add another External Device.

| 💰 Individual Device Settings | ×       |
|------------------------------|---------|
| PLC1                         |         |
| Monitor Register             |         |
| Command Header 🔿 % 💿 <       |         |
| Station No. 🕴 🗧              | Default |
| OK (D)                       | Cancel  |

# Setting of External Device

Settings of the External Device vary depending on the connecting port.

♦ When using the tool port on CPU

Select [PLC System Register Setting] from [Option] of the tool bar in the ladder software to display the [PLC System Register Setting] dialog box. Select the [Tool Port Setting] tab to set as below. Please refer to the manual of the External Device for more details.

#### Ladder Software Setting

| Setup Items                      | Setting Value |
|----------------------------------|---------------|
| Speed                            | 19200         |
| Data Length                      | 8             |
| Modem Connection                 | Disable       |
| Operation Mode Setting<br>Switch | SW1: OFF      |
| Unit No.                         | 1             |

Operation Mode Setting Switch

| DIP<br>Switch | Settings | Setup Description            |
|---------------|----------|------------------------------|
| SW1           | OFF      | Transmission speed: 19200bps |

♦ When using the RS232C port on CPU

Select [PLC System Register Setting] from [Option] of the tool bar in the ladder software to display the [PLC System Register Setting] dialog box. Select the [COM Port Setting] tab to set as below. Please refer to the manual of the External Device for more details.

| Setup Items        | Setting Value |
|--------------------|---------------|
| Speed              | 19200         |
| Data Length        | 8             |
| Parity             | Odd           |
| Stop Bit           | 1             |
| Communication Mode | Computer link |
| Modem Connection   | OFF           |
| Unit No.           | 1             |

#### When using the computer communication unit AFP2462

| DIP<br>Switch | Settings | Setup Description                          |
|---------------|----------|--------------------------------------------|
| SW1           | ON       | System reservation                         |
| SW2           | ON       | Transmission speed on the COM1<br>19200bps |
| SW3           | OFF      |                                            |
| SW4           | ON       | Data length on the COM1: 8 bits            |
| SW5           | ON       | System reservation                         |
| SW6           | ON       | Transmission speed on the COM2<br>19200bps |
| SW7           | OFF      |                                            |
| SW8           | ON       | Data length on the COM2: 8 bits            |

Set the transmission format setting switch on the rear of the unit as below.

#### ♦ When using the multicommunication unit AFP2465 combined with the communication block AFP2803

Set the station setting switch to [1] and set the transmission format setting switch as below.

| DIP<br>Switch | Settings | Setup Description                           |
|---------------|----------|---------------------------------------------|
| SW1           | ON       | Operation mode on the COM1                  |
| SW2           | ON       | Computer link                               |
| SW3           | ON       | Transmission speed on the COM1<br>19200bps  |
| SW4           | OFF      |                                             |
| SW5           | ON       | Operation mode on the COM2<br>Computer link |
| SW6           | ON       |                                             |
| SW7           | ON       | Transmission speed on the COM2<br>19200bps  |
| SW8           | OFF      |                                             |

# 3.7 Setting Example 7

- Settings of GP-Pro EX
- Communication Settings

To display the setting screen, select [Device/PLC Settings] from [System setting window] in workspace.

| Device/PLC 1                                                                                                    |  |  |
|----------------------------------------------------------------------------------------------------|--|--|
| Summary Change Device/PLC                                                                                                    |  |  |
| Maker Matsushita Electric Works, Ltd. Series FP Series Computer Link SIO Port COM1                                                                                       |  |  |
| Text Data Mode 2 Change                                                                                                    |  |  |
| Communication Settings                                                                                                    |  |  |
| SIO Type C RS232C C RS422/485(2wire) 💽 RS422/485(4wire)                                                                                                    |  |  |
| Speed 19200                                                                                                    |  |  |
| Data Length C 7 💿 8                                                                                                    |  |  |
| Parity C NONE C EVEN © ODD                                                                                                    |  |  |
| Stop Bit                                                                                                    |  |  |
| Flow Control C NONE C ER(DTR/CTS) C XON/XOFF                                                                                                    |  |  |
| Timeout 3 📻 (sec)                                                                                                    |  |  |
| Retry 2                                                                                                    |  |  |
| Wait To Send 0 🚊 (ms)                                                                                                    |  |  |
| RI/VCC © RI O VCC                                                                                                    |  |  |
| In the case of RS232C, you can select the 9th pin to RI (Input)<br>or VCC (5V Power Supply). If you use the Digital's RS232C<br>Isolation Unit, please select it to VCC. |  |  |
| Device-Specific Settings                                                                                                    |  |  |
| Allowable No. of Device/PLCs 16 Unit(s)                                                                                                    |  |  |
| No.     Device Name     Settings       1     PLC1     Image: Monitor Register=DN,Station No.=1,Command Header=                                                           |  |  |

#### Device Setting

To display the setting screen, click I ([Setting]) of External Device you want to set from [Device-Specific Settings] of [Device/PLC Settings].

When you connect multiple External Device, click **the** from [Device-Specific Settings] of [Device/PLC Settings] to add another External Device.

| 💰 Individual Device Settings             | × |
|------------------------------------------|---|
| PLC1                                     |   |
| ✓ Monitor Register<br>Command Header C % |   |
| Station No. 1 Default                    |   |
| OK (D) Cancel                            |   |

# Setting of External Device

♦ When using the multicommunication unit AFP2465 combined with the communication block AFP2804

Set the station setting switch to [1] and set the transmission format setting switch as below.

| DIP<br>Switch | Settings | Setup Description                           |
|---------------|----------|---------------------------------------------|
| SW1           | ON       | Operation mode on the COM1<br>Computer link |
| SW2           | ON       |                                             |
| SW3           | ON       | Transmission speed on the COM1<br>19200bps  |
| SW4           | OFF      |                                             |
| SW5           | ON       | Operation mode on the COM2<br>Computer link |
| SW6           | ON       |                                             |
| SW7           | ON       | Transmission speed on the COM2<br>19200bps  |
| SW8           | OFF      |                                             |

# 3.8 Setting Example 8

- Settings of GP-Pro EX
- Communication Settings

To display the setting screen, select [Device/PLC Settings] from [System setting window] in workspace.

| Device/PLC 1                                                                                                    |
|----------------------------------------------------------------------------------------------------|
| Summary Change Device/PLC                                                                                                    |
| Maker Matsushita Electric Works, Ltd. Series   FP Series Computer Link SID Port   COM1                                        |
| Text Data Mode 2 Change                                                                                                    |
| Communication Settings                                                                                                    |
| SIO Type C RS232C C RS422/485(2wire) C RS422/485(4wire)                                                                       |
| Speed 19200                                                                                                    |
| Data Length C 7 💿 8                                                                                                    |
| Parity CINDNE CIEVEN CIDD                                                                                                    |
| Stop Bit 💿 1 💿 2                                                                                                    |
| Flow Control C NONE C ER(DTR/CTS) C XON/XOFF                                                                                  |
| Timeout 3 📑 (sec)                                                                                                    |
| Retry 2                                                                                                    |
| Wait To Send 0 🚊 (ms)                                                                                                    |
| RI/VCC © RI C VCC                                                                                                    |
| In the case of RS232C, you can select the 9th pin to RI (Input)<br>or VCC (BV Power Supplu) If you use the Digital's RS232C   |
| Isolation Unit, please select it to VCC. Default                                                                              |
| Device-Specific Settings                                                                                                    |
| Allowable No. of Device/PLCs 16 Unit(s) 📷                                                                                     |
| No. Device Name Settings           V         1         PLC1         Image: Monitor Begister=DN Station No =1 Command Header=C |
|                                                                                                    |

#### Device Setting

To display the setting screen, click I ([Setting]) of External Device you want to set from [Device-Specific Settings] of [Device/PLC Settings].

When you connect multiple External Device, click **the** from [Device-Specific Settings] of [Device/PLC Settings] to add another External Device.

| 💰 Individual Device Settings | ×       |
|------------------------------|---------|
| PLC1                         |         |
| 🔽 Monitor Register           |         |
| Command Header 🔿 % 💿 <       |         |
| Station No. 1                | Default |
| OK ( <u>D</u> )              | Cancel  |

# Setting of External Device

♦ When using the multicommunication unit AFP2465 combined with the communication block AFP2805

Set the station setting switch to [1] and set the transmission format setting switch as below.

| DIP<br>Switch | Settings | Setup Description                           |
|---------------|----------|---------------------------------------------|
| SW1           | ON       | Operation mode on the COM1                  |
| SW2           | ON       | Computer link                               |
| SW3           | ON       | Transmission speed on the COM1<br>19200bps  |
| SW4           | OFF      |                                             |
| SW5           | ON       | Operation mode on the COM2<br>Computer link |
| SW6           | ON       |                                             |
| SW7           | ON       | Transmission speed on the COM2              |
| SW8           | OFF      | 19200bps                                    |

# 3.9 Setting Example 9

- Settings of GP-Pro EX
- Communication Settings

To display the setting screen, select [Device/PLC Settings] from [System setting window] in workspace.

| Device/PLC 1                                                                                                    |  |  |
|----------------------------------------------------------------------------------------------------|--|--|
| Summary Change Device/PLC                                                                                                    |  |  |
| Maker Matsushita Electric Works, Ltd. Series FP Series Computer Link SIO Port COM1                                                                                       |  |  |
| Text Data Mode 2 Change                                                                                                    |  |  |
| Communication Settings                                                                                                    |  |  |
| SIO Type 💿 RS232C 🔿 RS422/485(2wire) 🔿 RS422/485(4wire)                                                                                                    |  |  |
| Speed 19200                                                                                                    |  |  |
| Data Length 🔿 7 💿 8                                                                                                    |  |  |
| Parity ONDE OEVEN ODD                                                                                                    |  |  |
| Stop Bit                                                                                                    |  |  |
| Flow Control O NONE I ER(DTR/CTS) O XON/XOFF                                                                                                    |  |  |
| Timeout 3 📑 (sec)                                                                                                    |  |  |
| Retry 2                                                                                                    |  |  |
| Wait To Send 0 🚔 (ms)                                                                                                    |  |  |
| RI / VCC   RI   VCC                                                                                                    |  |  |
| In the case of RS232C, you can select the 9th pin to RI (Input)<br>or VCC (5V Power Supply). If you use the Digital's RS232C<br>Isolation Unit, please select it to VCC. |  |  |
| Device-Specific Settings                                                                                                    |  |  |
| Allowable No. of Device/PLCs 16 Unit(s)                                                                                                    |  |  |
| No. Device Name Settings           No.         Device Name         Settings           1         PLC1         Image: Monitor Register=ON,Station No.=1,Command Header=    |  |  |

#### Device Setting

To display the setting screen, click I ([Setting]) of External Device you want to set from [Device-Specific Settings] of [Device/PLC Settings].

When you connect multiple External Device, click **the** from [Device-Specific Settings] of [Device/PLC Settings] to add another External Device.

| 💰 Individual Device Settings | ×       |
|------------------------------|---------|
| PLC1                         |         |
| Monitor Register             |         |
| Command Header 💿 % 🛛 <       |         |
| Station No. 🕴 🛨              | Default |
| <u>OK (D)</u>                | Cancel  |

# Setting of External Device

Settings of the External Device vary depending on the connecting port.

♦ When using the tool port on CPU

Select [PLC System Register Setting] from [Option] of the tool bar in the ladder software to display the [PLC System Register Setting] dialog box. Select the [Tool Port Setting] tab to set as below. Use the [Operation Mode Setting Switch] inside the CPU unit for setting the baud rate. Please refer to the manual of the External Device for more details.

Ladder Software Setting

| Setup Items      | Setting Value |
|------------------|---------------|
| Data Length      | 8             |
| Modem Connection | Disable       |
| Unit No.         | 1             |

• Operation Mode Setting Switch

| DIP<br>Switch | Settings | Setup Description   |
|---------------|----------|---------------------|
| SW2           | OFF      | Baud rate: 19200bps |

♦ When using the computer communication unit AFP3462

Set the DIP switch on the rear of the unit as below.

| DIP<br>Switch | Settings | Setup Description            |
|---------------|----------|------------------------------|
| SW1           | ON       |                              |
| SW2           | OFF      | Transmission speed: 19200bps |
| SW3           | OFF      |                              |
| SW4           | ON       | Data Length: 8 bits          |
| SW5           | ON       | Parity check: Enable         |
| SW6           | OFF      | Parity setting = Odd parity  |
| SW7           | OFF      | Stop bit: 1 bit              |
| SW8           | OFF      | Disable CS, CD               |

# 3.10 Setting Example 10

- Settings of GP-Pro EX
- Communication Settings

To display the setting screen, select [Device/PLC Settings] from [System setting window] in workspace.

| Device/PLC1                                                                                                    |
|----------------------------------------------------------------------------------------------------|
| Summary Change Device/PLC                                                                                                    |
| Maker Matsushita Electric Works, Ltd. Series FP Series Computer Link SIO Port COM1                                                                                       |
| Text Data Mode 2 Change                                                                                                    |
| Communication Settings                                                                                                    |
| SID Type · RS232C · RS422/485(2wire) · RS422/485(4wire)                                                                                                    |
| Speed 19200                                                                                                    |
| Data Length C 7 📀 8                                                                                                    |
| Parity C NONE C EVEN 💿 ODD                                                                                                    |
| Stop Bit 💿 1 💿 2                                                                                                    |
| Flow Control C NDNE C ER(DTR/CTS) C XDN/XOFF                                                                                                    |
| Timeout 3 👘 (sec)                                                                                                    |
| Retry 2                                                                                                    |
| Wait To Send 0 👘 (ms)                                                                                                    |
| RI/VCC I RI O VCC                                                                                                    |
| In the case of RS232C, you can select the 9th pin to RI (Input)<br>or VCC (5V Power Supply). If you use the Digital's RS232C<br>Isolation Unit, please select it to VCC. |
| Device-Specific Settings                                                                                                    |
| Allowable No. of Device/PLCs 16 Unit(s)                                                                                                    |
| No. Device Name Settings           No.         Device Name         Settings           1         PLC1         Im Monitor Register=0N,Station No.=1,Command Header=        |

#### Device Setting

To display the setting screen, click I ([Setting]) of External Device you want to set from [Device-Specific Settings] of [Device/PLC Settings].

When you connect multiple External Device, click if from [Device-Specific Settings] of [Device/PLC Settings] to add another External Device.

| 💰 Individual Device Settings | ×       |
|------------------------------|---------|
| PLC1                         |         |
| Monitor Register             |         |
| Command Header 💿 % 🔿 <       |         |
| Station No. 1                | Default |
| OK ( <u>0</u> )              | incel   |

# Setting of External Device

Settings of the External Device vary depending on the connecting port.

♦ When using the programmer connector on CPU

Select [PLC System Register Setting] from [Option] of the tool bar in the ladder software to display the [PLC System Register Setting] dialog box. Select the [Tool Port Setting] tab to set as below. Please refer to the manual of the External Device for more details.

| Setup Items      | Setting Value |
|------------------|---------------|
| Speed            | 19200         |
| Data Length      | 8             |
| Modem Connection | Disable       |
| Unit No.         | 1             |

#### ♦ When using the computer communication unit AFPE224300/AFPE224305/AFPE214325

Select [PLC System Register Setting] from [Option] of the tool bar in the ladder software to display the [PLC System Register Setting] dialog box. Select the [COM Port Setting] tab to set as below. Please refer to the manual of the External Device for more details.

| Setup Items                         | Setting Value |
|-------------------------------------|---------------|
| Speed                               | 19200         |
| Data Length                         | 8             |
| Parity Setting                      | Odd           |
| Stop Bit                            | 1             |
| Operation Selection                 | Computer link |
| Modem Connection                    | OFF           |
| Not automatically change to 2400bps | OFF           |
| Unit No.                            | 1             |

# 3.11 Setting Example 11

- Settings of GP-Pro EX
- Communication Settings

To display the setting screen, select [Device/PLC Settings] from [System setting window] in workspace.

| Device/PLC 1                                                                                                    |
|----------------------------------------------------------------------------------------------------|
| Summary Change Device/PLC                                                                                                    |
| Maker Matsushita Electric Works, Ltd. Series   FP Series Computer Link SID Port   COM1                                        |
| Text Data Mode 2 Change                                                                                                    |
| Communication Settings                                                                                                    |
| SIO Type C RS232C C RS422/485(2wire) C RS422/485(4wire)                                                                       |
| Speed 19200                                                                                                    |
| Data Length C 7 💿 8                                                                                                    |
| Parity CINDNE CIEVEN CIDD                                                                                                    |
| Stop Bit 💿 1 💿 2                                                                                                    |
| Flow Control C NONE C ER(DTR/CTS) C XON/XOFF                                                                                  |
| Timeout 3 📑 (sec)                                                                                                    |
| Retry 2                                                                                                    |
| Wait To Send 0 🚊 (ms)                                                                                                    |
| RI/VCC © RI C VCC                                                                                                    |
| In the case of RS232C, you can select the 9th pin to RI (Input)<br>or VCC (BV Power Supplu) If you use the Digital's RS232C   |
| Isolation Unit, please select it to VCC. Default                                                                              |
| Device-Specific Settings                                                                                                    |
| Allowable No. of Device/PLCs 16 Unit(s) 📷                                                                                     |
| No. Device Name Settings           V         1         PLC1         Image: Monitor Begister=DN Station No =1 Command Header=C |
|                                                                                                    |

#### Device Setting

To display the setting screen, click I ([Setting]) of External Device you want to set from [Device-Specific Settings] of [Device/PLC Settings].

When you connect multiple External Device, click if from [Device-Specific Settings] of [Device/PLC Settings] to add another External Device.

| 💰 Individual Device Settings | ×       |
|------------------------------|---------|
| PLC1                         |         |
| Monitor Register             |         |
| Command Header 🗢 % 💿 <       |         |
| Station No. 🕴 🛨              | Default |
| ок ( <u>о)</u>               | Cancel  |

# Setting of External Device

♦ When using the computer communication unit AFPE224300/AFPE224305/AFPE214325

Select [PLC System Register Setting] from [Option] of the tool bar in the ladder software to display the [PLC System Register Setting] dialog box. Select the [COM Port Setting] tab to set as below. In addition, you need to set the internal switch in the main unit. Please refer to the manual of the External Device for more details.

Ladder Software Setting

| Setup Items                         | Setting Value |
|-------------------------------------|---------------|
| Data Length                         | 8             |
| Parity                              | Odd           |
| Stop Bit                            | 1             |
| Operation Selection                 | Computer link |
| Modem Connection                    | OFF           |
| Not automatically change to 2400bps | OFF           |
| Unit No.                            | 1             |

• Internal Switch in the Main Unit

| Settings | Setup Description |  |
|----------|-------------------|--|
| 19200    | Line Speed        |  |

# 3.12 Setting Example 12

- Settings of GP-Pro EX
- Communication Settings

To display the setting screen, select [Device/PLC Settings] from [System setting window] in workspace.

| Device/PLC 1                                                                                                    |                   |
|----------------------------------------------------------------------------------------------------|-------------------|
| Summary                                                                                                    | Change Device/PLC |
| Maker Matsushita Electric Works, Ltd. Series FP Series Computer Link SIO                                                                                                 | Port COM1         |
| Text Data Mode 2 Change                                                                                                    |                   |
| Communication Settings                                                                                                    |                   |
| SIO Type                                                                                                    |                   |
| Speed 19200                                                                                                    |                   |
| Data Length C 7 💿 8                                                                                                    |                   |
| Parity CINONE CIEVEN 💿 ODD                                                                                                    |                   |
| Stop Bit                                                                                                    |                   |
| Flow Control C NONE C ER(DTR/CTS) C XON/XOFF                                                                                                    |                   |
| Timeout 3 🚔 (sec)                                                                                                    |                   |
| Retry 2                                                                                                    |                   |
| Wait To Send 0 🛖 (ms)                                                                                                    |                   |
| RI / VCC   RI  C VCC                                                                                                    |                   |
| In the case of RS232C, you can select the 9th pin to RI (Input)<br>or VCC (5V Power Supply). If you use the Digital's RS232C<br>Isolation Unit, please select it to VCC. |                   |
| Device-Specific Settings                                                                                                    |                   |
| Allowable No. of Device/PLCs 16 Unit(s)                                                                                                    |                   |
| No. Device Name Settings<br>1 PLC1 Monitor Register=DN,Station No.=1,Comma                                                                                               | nd Header=<       |

#### Device Setting

To display the setting screen, click I ([Setting]) of External Device you want to set from [Device-Specific Settings] of [Device/PLC Settings].

When you connect multiple External Device, click **the** from [Device-Specific Settings] of [Device/PLC Settings] to add another External Device.

| 💰 Individual Device Settings | ×       |
|------------------------------|---------|
| PLC1                         |         |
| Monitor Register             |         |
| Command Header 🔿 % 💿 <       |         |
| Station No. 🕴 🗧              | Default |
| OK (D)                       | Cancel  |

## Setting of External Device

Settings of the External Device vary depending on the connecting port.

When using the tool connector on CPU

Select [PLC System Register Setting] from [Option] of the tool bar in the ladder software to display the [PLC System Register Setting] dialog box. Select the [Port Setting] tab to set as below. In addition, you need to perform the same settings in the [Operation Mode Setting Switch] and the station setting switch inside the CPU unit. Please refer to the manual of the External Device for more details.

• Ladder Software Setting

| Setup Items | Setting Value |
|-------------|---------------|
| Speed       | 19200         |

Operation Mode Setting Switch

| DIP<br>Switch | Settings         | Setup Description |
|---------------|------------------|-------------------|
| SW1           | OFF<br>(19200)   | Line Speed        |
| SW2           | OFF<br>(8)       | Data Length       |
| SW3           | OFF<br>(Disable) | Modem control     |

• Station Setting Switch

| Settings |          | Setup Description |
|----------|----------|-------------------|
| 1        | Unit No. |                   |

#### When using the COM port of FP10S

Select [PLC System Register Setting] from [Option] of the tool bar in the ladder software to display the [PLC System Register Setting] dialog box. Select the [Port Setting] tab to set as below. In addition, you need to perform the same settings in the [Operation Mode Setting Switch] and the station setting switch inside the CPU unit. Please refer to the manual of the External Device for more details.

Ladder Software Setting

| Setup Items                  | Setting Value |
|------------------------------|---------------|
| RS232C port<br>Connect Modem | OFF           |

• Operation Mode Setting Switch

| DIP<br>Switch | Settings       | Setup Description |
|---------------|----------------|-------------------|
| SW4           | OFF<br>(19200) | Baud Rate         |
| SW5           | ON<br>(8)      | Data Length       |
| SW6           | ON<br>(Enable) | Parity Check      |
| SW7           | OFF<br>(Odd)   | Parity            |
| SW8           | OFF<br>(1)     | Stop Bit          |

• Station Setting Switch

| Settings | Setup Description |  |
|----------|-------------------|--|
| 1        | Unit No.          |  |

#### ♦ When using the COM port of FP10SH

Select [PLC System Register Setting] from [Option] of the tool bar in the ladder software to display the [PLC System Register Setting] dialog box. Select the [Port Setting] tab to set as below. In addition, you need to perform the same settings in the [Operation Mode Setting Switch] and the station setting switch inside the CPU unit. Please refer to the manual of the External Device for more details.

• Ladder Software Setting

| Setup Items                  | Setting Value |
|------------------------------|---------------|
| COM port Operation Selection | Computer link |
| Baud Rate                    | 19200         |

- DIP Settings Setup Description Switch SW6 ON SW7 ON Baud Rate OFF SW8 (19200) OFF SW8 Data Length (8) ON SW6 (Odd) Parity Check ON SW7 (Odd) ON SW5 Stop Bit (1) ON SW2 STX(02h) Data Length disabled SW3 OFF Termination code ON SW4 CR(0Dh) code
- Operation Mode Setting Switch

Station Setting Switch

| Settings |          | Setup Description |
|----------|----------|-------------------|
| 1        | Unit No. |                   |

♦ When using the computer communication unit AFP3462

Set the DIP switch on the rear of the unit as below.

| DIP<br>Switch | Settings | Setup Description            |  |
|---------------|----------|------------------------------|--|
| SW1           | ON       |                              |  |
| SW2           | OFF      | Transmission speed: 19200bps |  |
| SW3           | OFF      |                              |  |
| SW4           | ON       | Data Length: 8 bits          |  |
| SW5           | ON       | Parity check: Enable         |  |
| SW6           | OFF      | Parity setting = Odd parity  |  |
| SW7           | OFF      | Stop bit: 1 bit              |  |
| SW8           | OFF      | Disable CS, CD               |  |

# 4 Setup Items

Set communication settings of the Display with GP-Pro Ex or in off-line mode of the Display. The setting of each parameter must be identical to that of External Device.

"3 Example of Communication Setting" (page 6)

# 4.1 Setup Items in GP-Pro EX

## Communication Settings

To display the setting screen, select [Device/PLC Settings] from [System setting window] in workspace.

| Device/PLC 1                                                |                                                                                                    |
|-------------------------------------------------------------|----------------------------------------------------------------------------------------------------|
| Summary                                                     | Change Device/PLC                                                                                                    |
| Maker Matsushita                                            | Electric Works, Ltd. Series FP Series Computer Link SIO Port COM1                                                         |
| Text Data Mode                                              | 2 Change                                                                                                    |
| Communication Settings                                      |                                                                                                    |
| SIO Type                                                    | RS232C O RS422/485(2wire) O RS422/485(4wire)                                                                              |
| Speed                                                       | 19200                                                                                                    |
| Data Length                                                 | C 7 C 8                                                                                                    |
| Parity                                                      | O NONE O EVEN O ODD                                                                                                    |
| Stop Bit                                                    |                                                                                                    |
| Flow Control                                                | O NONE ● ER(DTR/CTS) O XON/XOFF                                                                                           |
| Timeout                                                     | 3 🔆 (sec)                                                                                                    |
| Retry                                                       | 2                                                                                                    |
| Wait To Send                                                | 0 • (ms)                                                                                                    |
| RI / VCC                                                    | RI     O VCC                                                                                                    |
| In the case of RS<br>or VCC (5V Powe<br>Isolation Unit, ple | 32C, you can select the 9th pin to RI (Input)<br>Supply). If you use the Digital's RS232C<br>se select it to VCC. Default |
| Device-Specific Settings                                    |                                                                                                    |
| Allowable No. of De                                         | rice/PLCs 16 Unit(s)                                                                                                    |
| No. Device N                                                | me Settings Monitor Begister=NN Station No =1 Command Header=<                                                            |
|                                                             |                                                                                                    |

| Setup Items  | Setup Description                                                                                                    |  |
|--------------|----------------------------------------------------------------------------------------------------|--|
| SIO Type     | Select the SIO type to communicate with the External Device.                                                                               |  |
| Speed        | Select speed between the External Device and the Display.                                                                                  |  |
| Data Length  | Select data length.                                                                                                    |  |
| Parity       | Select how to check parity.                                                                                                    |  |
| Stop Bit     | Select stop bit length.                                                                                                    |  |
| Flow Control | Select the communication control method to prevent overflow of transmission and reception data.                                            |  |
| Timeout      | Use an integer from 1 to 127 to enter the time (s) for which the Display waits for the response from the External Device.                  |  |
| Retry        | In case of no response from the External Device, use an integer from 0 to 255 to enter how many times the Display retransmits the command. |  |
| Wait To Send | Use an integer from 0 to 255 to enter standby time (ms) for the Display from receiving packets to transmitting next commands.              |  |
| RI/VCC       | Switch the 9th pin setting when you select RS232C for SIO type.                                                                            |  |

# Device Setting

To display the setting screen, click III ([Setting]) of the External Device you want to set from [Device-Specific Settings] of [Device/PLC Settings].

When [Allowable No. of Device/PLCs] is multiple, you can click **m** from [Device-Specific Settings] of [Device/PLC Settings] to add the External Device which is available to set.

| 💰 Individual Device Settings | × |
|------------------------------|---|
| PLC1                         |   |
| Monitor Register             |   |
| Command Header 🔿 % 💿 <       |   |
| Station No. 1 Default        |   |
| OK ( <u>0</u> )              | ] |

| Setup Items      | Setup Description                                                                                                    |
|------------------|----------------------------------------------------------------------------------------------------|
|                  | Setting of communication optimization. Check this option when you connect the Display to one communication unit. Not check when you connect the Display to more than two communication units attached to one CPU unit respectively.                                         |
| Monitor Register | <ul> <li>MPORTANT</li> <li>Monitor register option is effective in the default setting. Check the setting according to your system configuration.</li> <li>When you connect the GP to FP-e Series, Please configure the setting not to use Monitor Registration.</li> </ul> |
| Command Header   | Setting of communication format. Select "%" when the External Device to communicate is FP2, FP2SH, FP3, FP10S, FP10SH, and select "<" for other models.                                                                                                    |
| Station No.      | Use an integer 1 to 32 to enter the station number of the External Device to communicate.                                                                                                    |

# 4.2 When setting in off-line mode

NOTE

 Please refer to GP3000 Series User Manual for more information on how to enter off-line mode or about operation.

Cf. GP3000 Series User Manual "Chapter 4 Settings"

# Communication Settings

To display the setting screen, touch [Device/PLC Settings] from [Peripheral Settings] in off-line mode. Touch the External Device you want to set from the displayed list.

| Comm.           | Device                                                                 | Option                                         |                             |                        |
|-----------------|------------------------------------------------------------------------|------------------------------------------------|-----------------------------|------------------------|
| FP Series Compu | ter Link SIO                                                           |                                                | [COM1]                      | Page 1/1               |
|                 | SIO Type<br>Speed<br>Data Length<br>Parity<br>Stop Bit<br>Flow Control | RS232C<br>19200<br>7<br>NONE<br>1<br>JER(DTR/C | • 8<br>• EVEN<br>• 2<br>TS) | ]<br>• ODD<br>]        |
|                 | Timeout(s)<br>Retry<br>Wait To Send(ms)                                |                                                |                             |                        |
|                 | Exit                                                                   |                                                | Back                        | 2005/09/02<br>13:19:17 |

| Setup Items       | Setup Description                                                                                                    |  |
|-------------------|----------------------------------------------------------------------------------------------------|--|
| SIO Type          | Select the SIO type to communicate with the External Device.                                                                               |  |
| Speed             | Select speed between the External Device and the Display.                                                                                  |  |
| Data Length       | Select data length.                                                                                                    |  |
| Parity            | Select how to check parity.                                                                                                    |  |
| Stop Bit          | Select stop bit length.                                                                                                    |  |
| Flow Control      | Select the communication control method to prevent overflow of transmission and reception data.                                            |  |
| Timeout (s)       | Use an integer from 1 to 127 to enter the time (s) for which the Display waits for the response from the External Device.                  |  |
| Retry             | In case of no response from the External Device, use an integer from 0 to 255 to enter how many times the Display retransmits the command. |  |
| Wait To Send (ms) | Use an integer from 0 to 255 to enter standby time (ms) for the Display from receiving packets to transmitting next commands.              |  |

# Device Setting

To display the setting screen, touch [Device/PLC Settings] from [Peripheral Settings]. Touch the External Device you want to set from the displayed list, and touch [Device].

| Comm.           | Device                                            | Option          |                              |                        |
|-----------------|---------------------------------------------------|-----------------|------------------------------|------------------------|
|                 |                                                   |                 |                              |                        |
| FP Series Compu | ter Link SIO                                      |                 | [COM1]                       | Page 1/1               |
| Devic           | e/PLC Name PLC                                    | 01              |                              | -                      |
|                 | Monitor Register<br>Command Header<br>Station No. | ⊂ Disabl<br>⊂ % | e ● Enable<br>● <<br>1_▼   ▲ | _]                     |
|                 | Exit                                              |                 | Back                         | 2005/09/02<br>13:19:19 |

| Setup Items      | Setup Description                                                                                                    |  |
|------------------|----------------------------------------------------------------------------------------------------|--|
| Device/PLC Name  | Select the External Device for device setting. Device name is a title of External Device set with GP-Pro EX.(Initial value [PLC1])                                                                                                    |  |
| Monitor Register | Setting of communication optimization. Select [Valid] when you connect the Display to one communication unit. Select [Invalid] when you connect the Display to more than two communication units attached to one CPU unit respectively. |  |
|                  | Monitor register option is valid in the default setting. Check the setting according to your system configuration.                                                                                                    |  |
| Command Header   | Setting of communication format. Select "%" when the External Device to communicate is FP2, FP2SH, FP3, FP10S, FP10SH, and select "<" for other models.                                                                                 |  |
| Station No.      | Use an integer 1 to 32 to enter the station number of the External Device to communicate.                                                                                                    |  |

# Option

To display the setting screen, touch [Device/PLC Settings] from [Peripheral Settings]. Touch the External Device you want to set from the displayed list, and touch [Option].

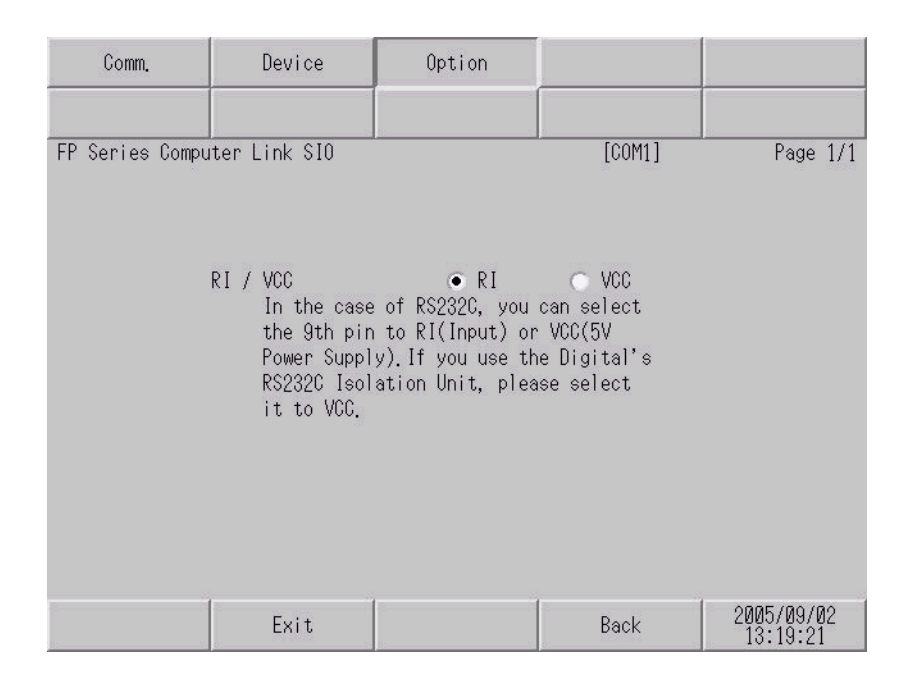

| Setup Items | Setup Description                                                         |
|-------------|---------------------------------------------------------------------------|
| RI/VCC      | You can switch RI/VCC of the 9th pin when you select RS232C for SIO type. |

The cable diagram shown below may be different from the cable diagram recommended by Matsushita Electric Works, Ltd. Please be assured there is no operational problem in applying the cable diagram shown in this manual.

- The FG pin of the External Device body must be D-class grounded. Please refer to the manual of the External Device for more details.
- SG and FG are connected inside the Display. When connecting SG to the External Device, design the system not to form short-circuit loop.

| Display<br>(Connection Port) | Cable          | Notes                                 |
|------------------------------|----------------|---------------------------------------|
| GP (COM1)                    | Your own cable | The cable length must be 15m or less. |

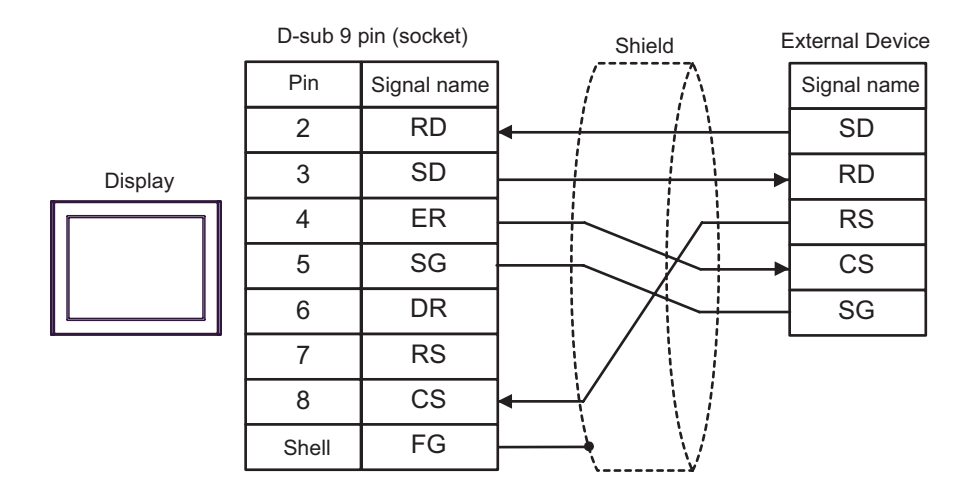

| Display<br>(Connection Port) | Cable |                | Notes                        |
|------------------------------|-------|----------------|------------------------------|
| GP (COM1)                    | А     | Your own cable | The cable length must be 15m |
|                              | В     | Your own cable | or less.                     |

#### A) When using your own cable

|         | D-sub 9 pin (socket) |             | Shield                                  | External<br>Device |
|---------|----------------------|-------------|-----------------------------------------|--------------------|
|         | Pin                  | Signal name |                                         | Signal name        |
|         | 2                    | RD          | < / / / / / / / / / / / / / / / / / / / | S1                 |
| Display | 3                    | SD          |                                         | R1                 |
|         | 4                    | ER          |                                         | S2                 |
|         | 5                    | SG          |                                         | R2                 |
|         | 6                    | DR          |                                         | SG                 |
|         | 7                    | RS          |                                         |                    |
|         | 8                    | CS          |                                         |                    |
|         | Shell                | FG          |                                         |                    |

B) When using your own cable

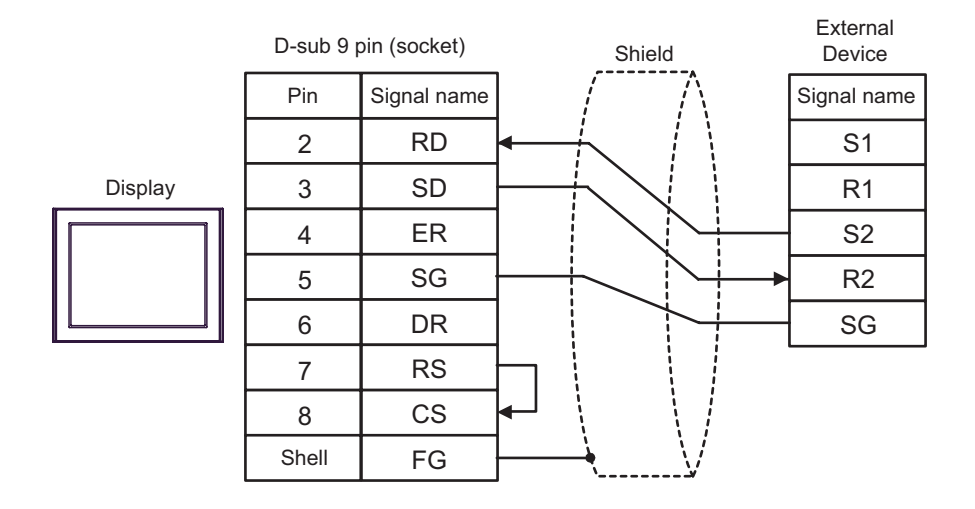

| Display<br>(Connection Port)               |   | Cable                                                                                                    | Notes                                   |
|--------------------------------------------|---|----------------------------------------------------------------------------------------------------|-----------------------------------------|
| GP <sup>*1</sup> (COM1)<br>AGP-3302 (COM2) | А | COM port conversion adapter (for COM1)<br>by Pro-face<br>CA3-ADPCOM-01<br>+<br>Connector terminal block conversion adapter<br>by Pro-face<br>CA3-ADPTRM-01<br>+<br>Your own cable |                                         |
|                                            | В | Your own cable                                                                                                    |                                         |
| GP <sup>*1</sup> (COM2)                    | С | Online adapter by Pro-face<br>CA4-ADPONL-01<br>+<br>Connector terminal block conversion adapter<br>by Pro-face<br>CA3-ADPTRM-01<br>+<br>Your own cable                            | The cable length must be 1200m or less. |
|                                            | D | Online adapter by Pro-face<br>CA4-ADPONL-01<br>+<br>Your own cable                                                                                                    |                                         |

\*1 All GP models except AGP-3302

- A) When using the COM port conversion adapter (CA3-ADPCOM-01), the connector terminal block conversion adapter (CA3-ADPTRM-01) by Pro-face and your own cable
- 1:1 Connection

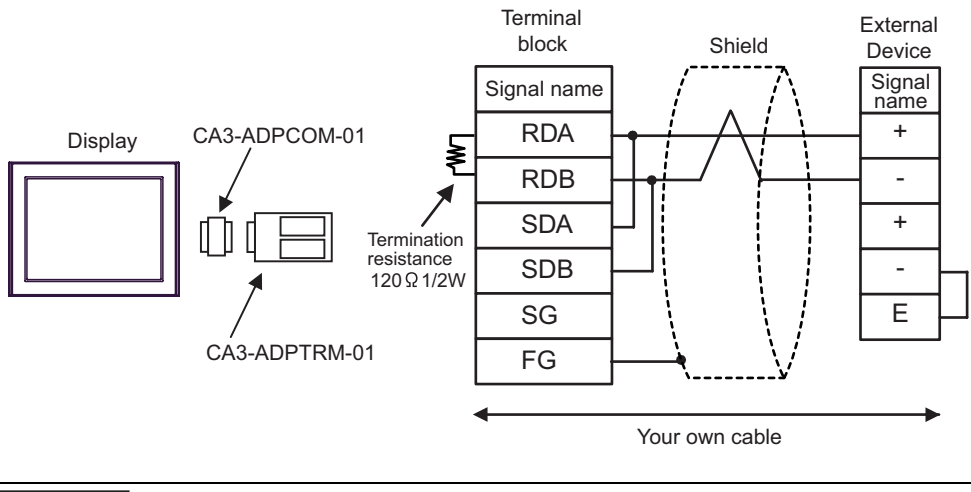

IMPORTANT • Use the lead wire to connect between "-" terminal and "E" terminal in the External Device which terminates the connection.

1:n Connection

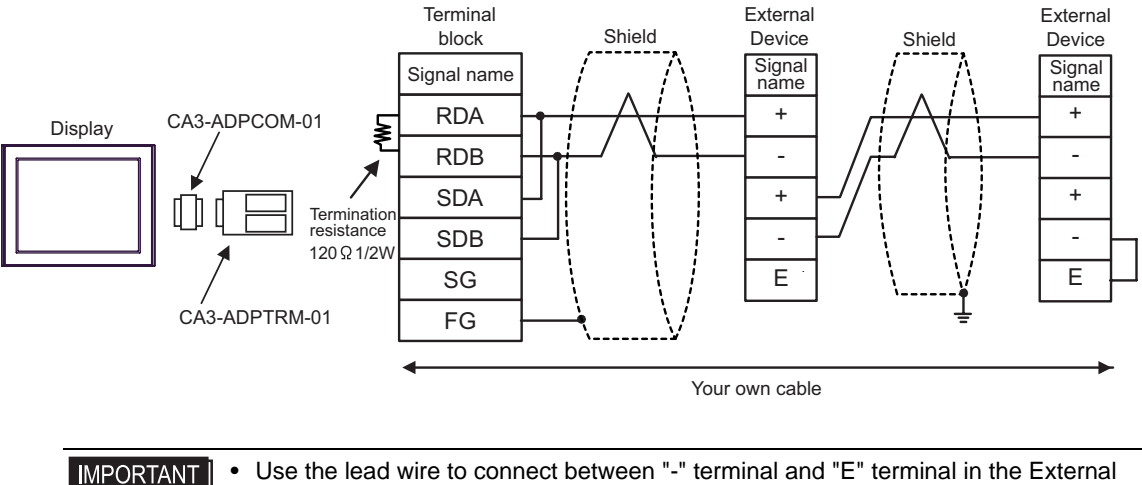

Use the lead wire to connect between "-" terminal and "E" terminal in the External • Device which terminates the connection.

- B) When using your own cable
- 1:1 Connection

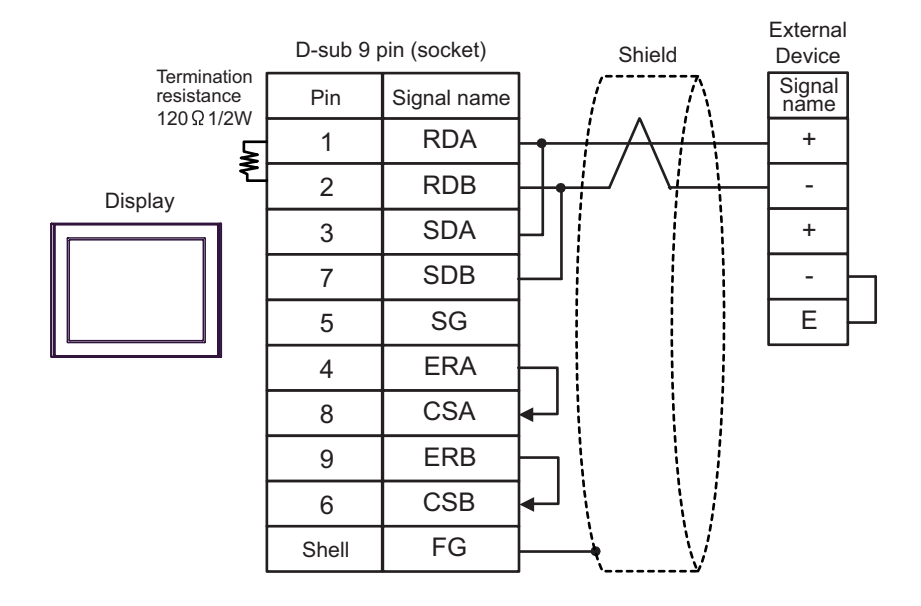

Use the lead wire to connect between "-" terminal and "E" terminal in the External **I**MPORTANT • Device which terminates the connection.

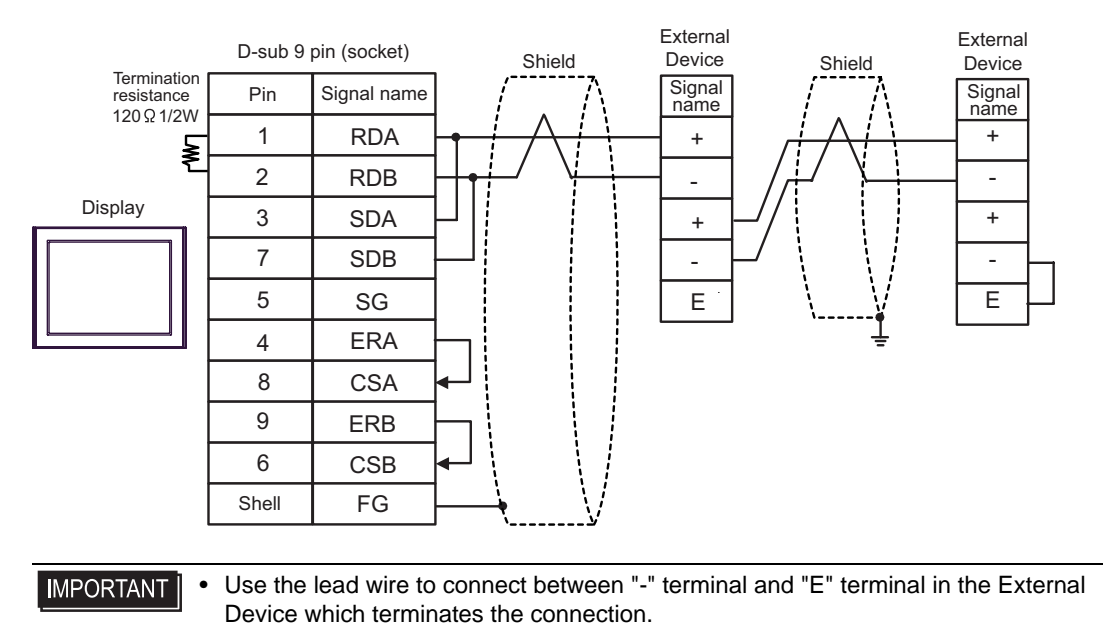

- C) When using the online adapter (CA4-ADPONL-01), the connector terminal block conversion adapter (CA3-ADPTRM-01) by Pro-face and your own cable
- 1:1 Connection

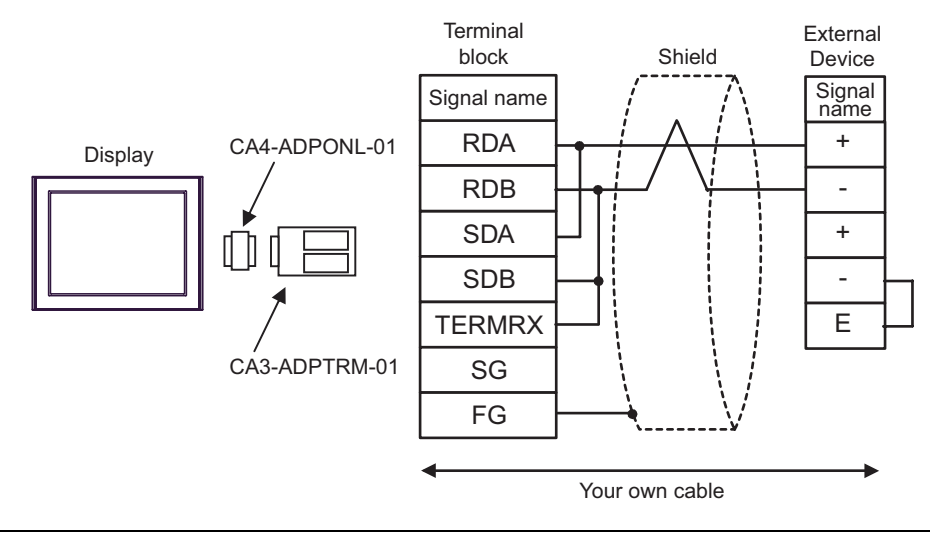

IMPORTANT • Use the lead wire to connect between "-" terminal and "E" terminal in the External Device which terminates the connection.

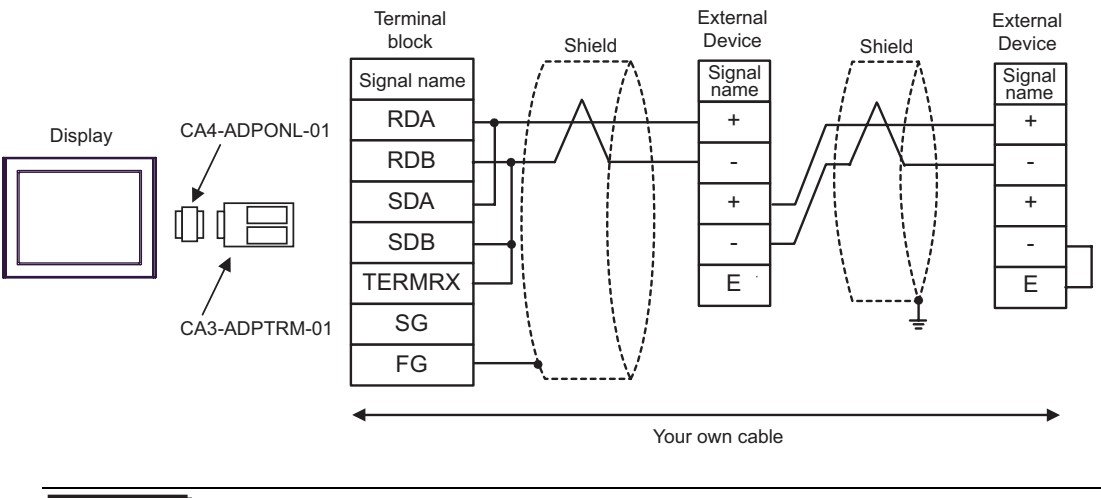

IMPORTANT • Use the lead wire to connect between "-" terminal and "E" terminal in the External Device which terminates the connection.

- D) When using the online adapter (CA4-ADPONL-01) by Pro-face and your own cable
- 1:1 Connection

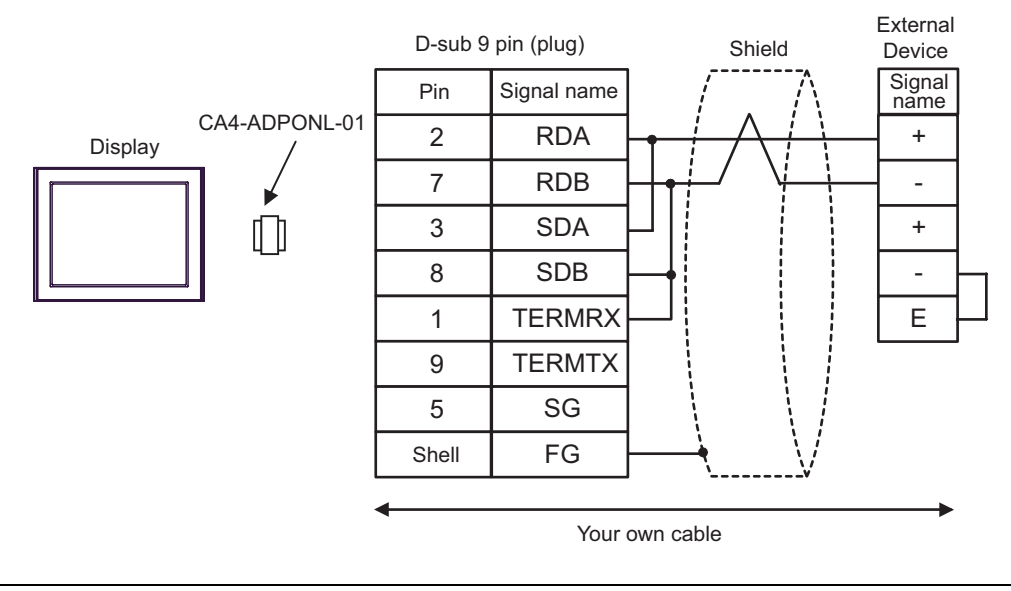

IMPORTANT • Use the lead wire to connect between "-" terminal and "E" terminal in the External Device which terminates the connection.

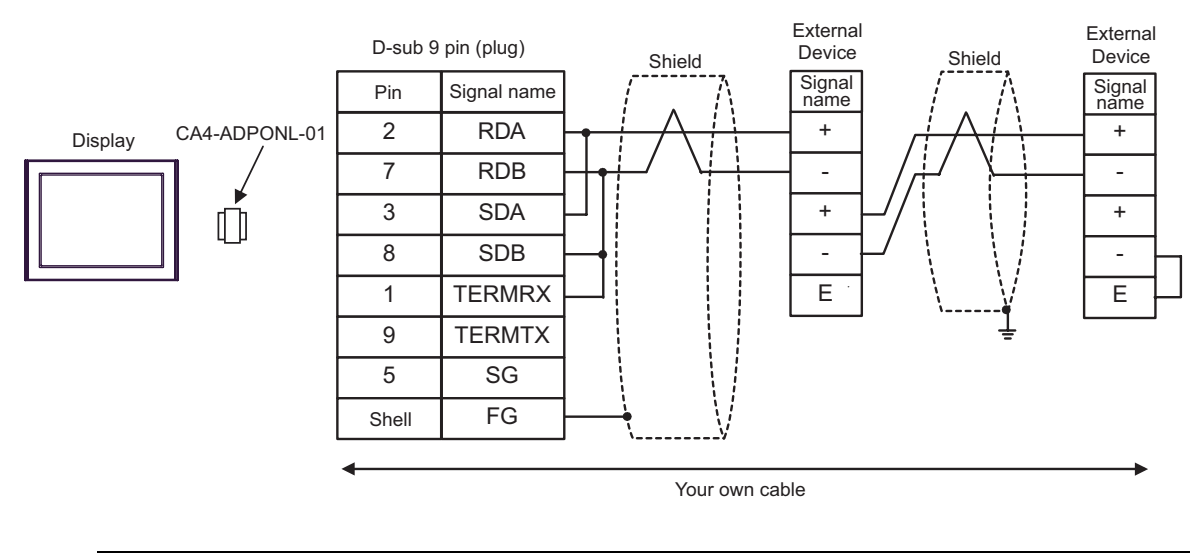

**I**MPORTANT

• Use the lead wire to connect between "-" terminal and "E" terminal in the External Device which terminates the connection.

| Display<br>(Connection Port) | Cable          | Notes                                 |
|------------------------------|----------------|---------------------------------------|
| GP (COM1)                    | Your own cable | The cable length must be 15m or less. |

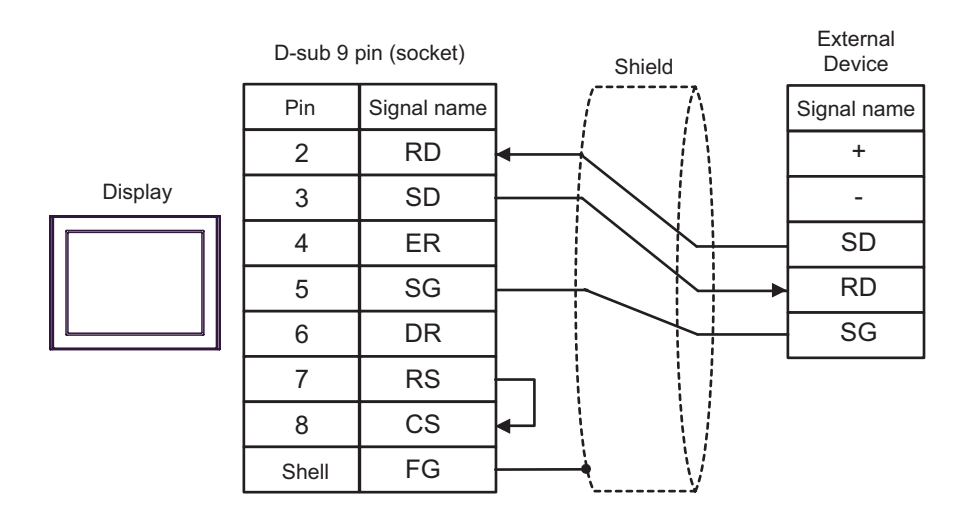

| Display<br>(Connection Port)               |   | Cable                                                                                                    | Notes                                   |
|--------------------------------------------|---|----------------------------------------------------------------------------------------------------|-----------------------------------------|
| GP <sup>*1</sup> (COM1)<br>AGP-3302 (COM2) | А | COM port conversion adapter (for COM1)<br>by Pro-face<br>CA3-ADPCOM-01<br>+<br>Connector terminal block conversion adapter<br>by Pro-face<br>CA3-ADPTRM-01<br>+<br>Your own cable |                                         |
|                                            | В | Your own cable                                                                                                    |                                         |
| GP *1(COM2)                                | С | Online adapter by Pro-face<br>CA4-ADPONL-01<br>+<br>Connector terminal block conversion adapter<br>by Pro-face<br>CA3-ADPTRM-01<br>+<br>Your own cable                            | The cable length must be 1200m or less. |
|                                            | D | Online adapter by Pro-face<br>CA4-ADPONL-01<br>+<br>Your own cable                                                                                                    |                                         |

\*1 All GP models except AGP-3302

A) When using the COM port conversion adapter (CA3-ADPCOM-01), the connector terminal block conversion adapter (CA3-ADPTRM-01) by Pro-face and your own cable

• 1:1 Connection

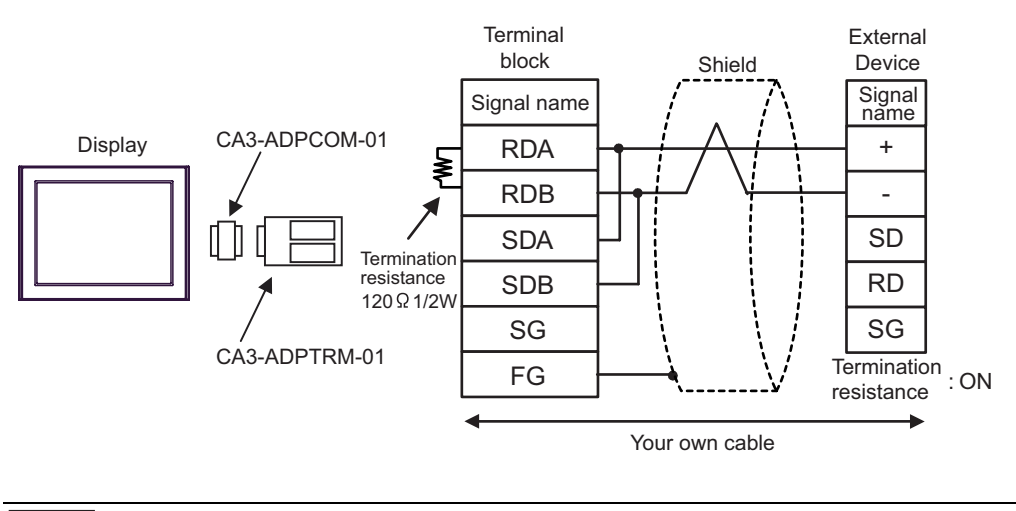

• Use the DIP switch in the communication cassette to set the termination resistance. Set SW1-1 of the External Device to ON.

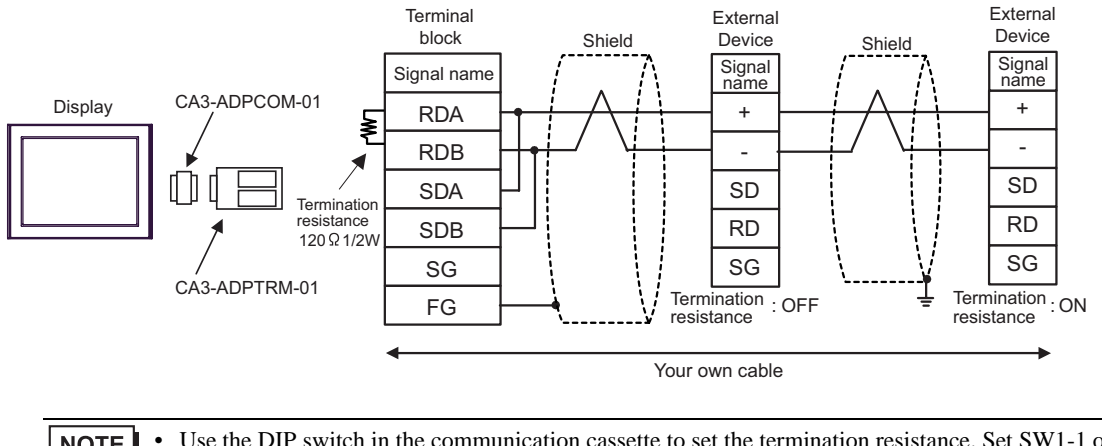

NOTE •

Use the DIP switch in the communication cassette to set the termination resistance. Set SW1-1 of the External Device which terminates the connection to ON.

- B) When using your own cable
- 1:1 Connection

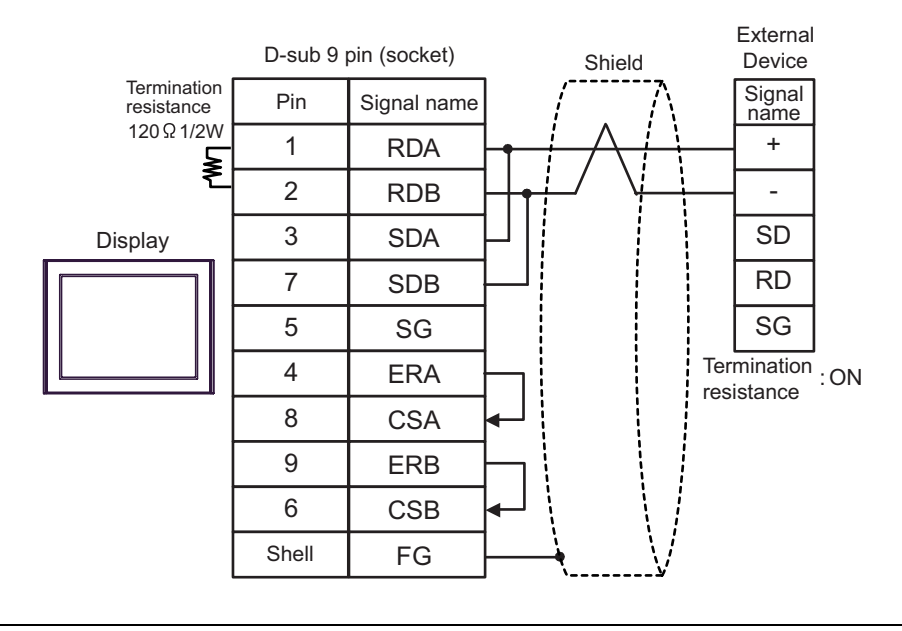

• Use the DIP switch in the communication cassette to set the termination resistance. Set SW1-1 of the External Device to ON.

1:n Connection

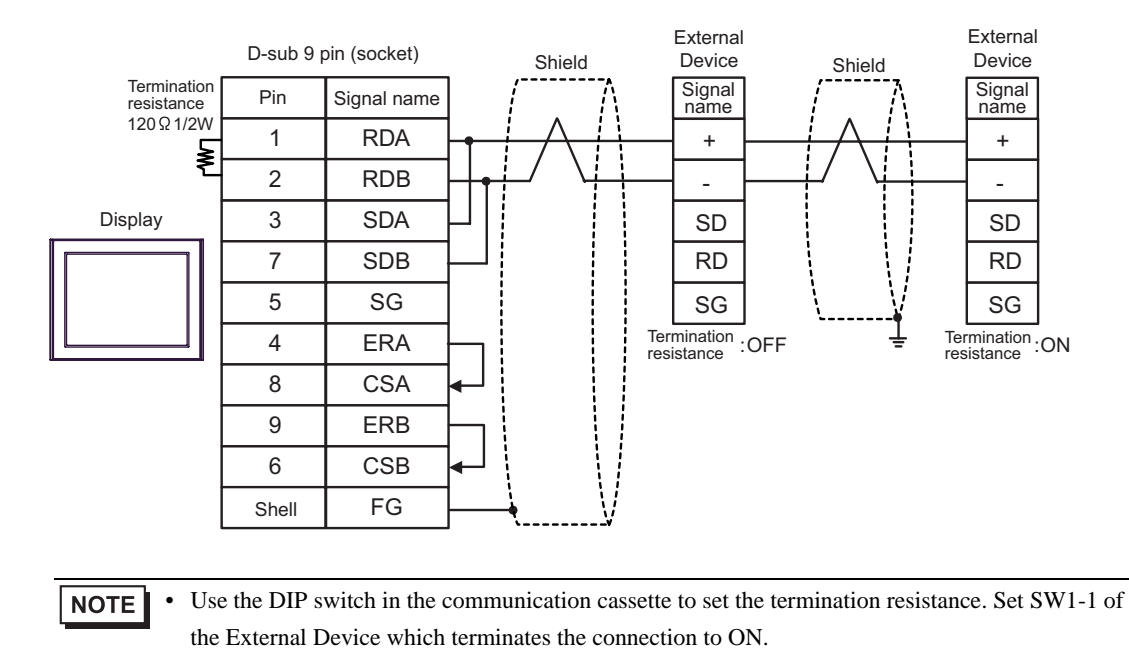

- C) When using the online adapter (CA4-ADPONL-01), the connector terminal block conversion adapter (CA3-ADPTRM-01) by Pro-face and your own cable
- 1:1 Connection

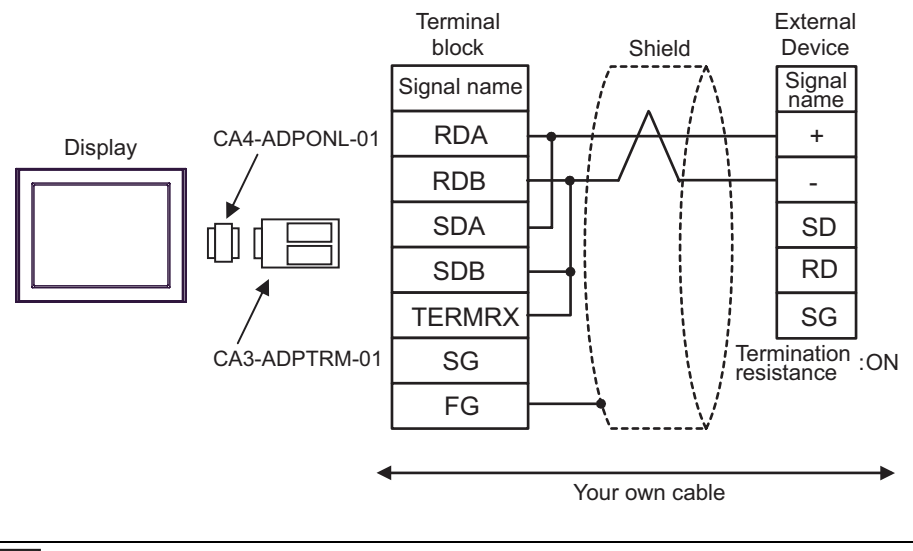

• Use the DIP switch in the communication cassette to set the termination resistance. Set SW1-1 of the External Device to ON.

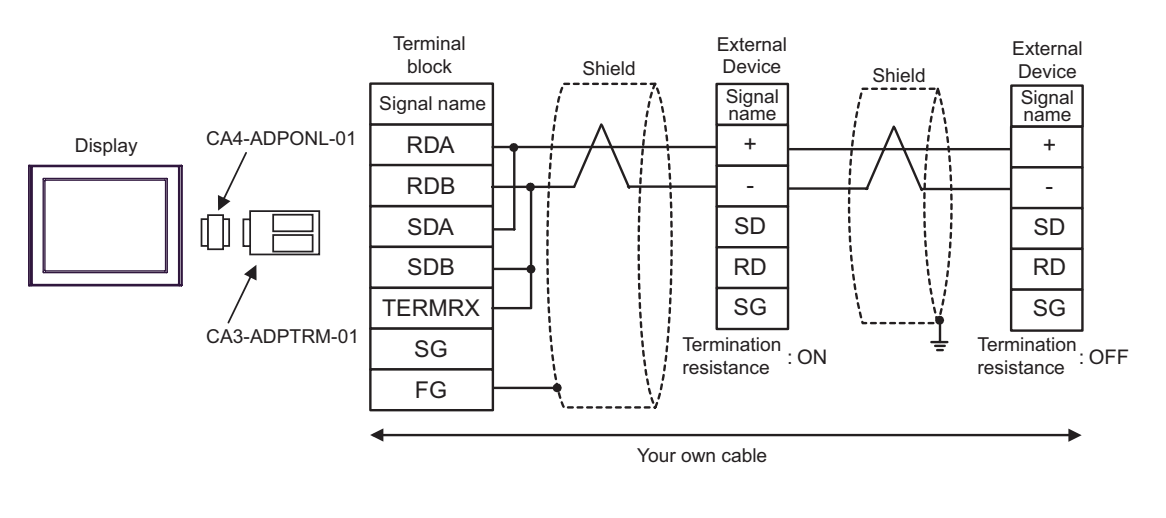

- Use the DIP switch in the communication cassette to set the termination resistance. Set SW1-1 of the External Device which terminates the connection to ON.
- D) When using the online adapter (CA4-ADPONL-01) by Pro-face and your own cable
- 1:1 Connection

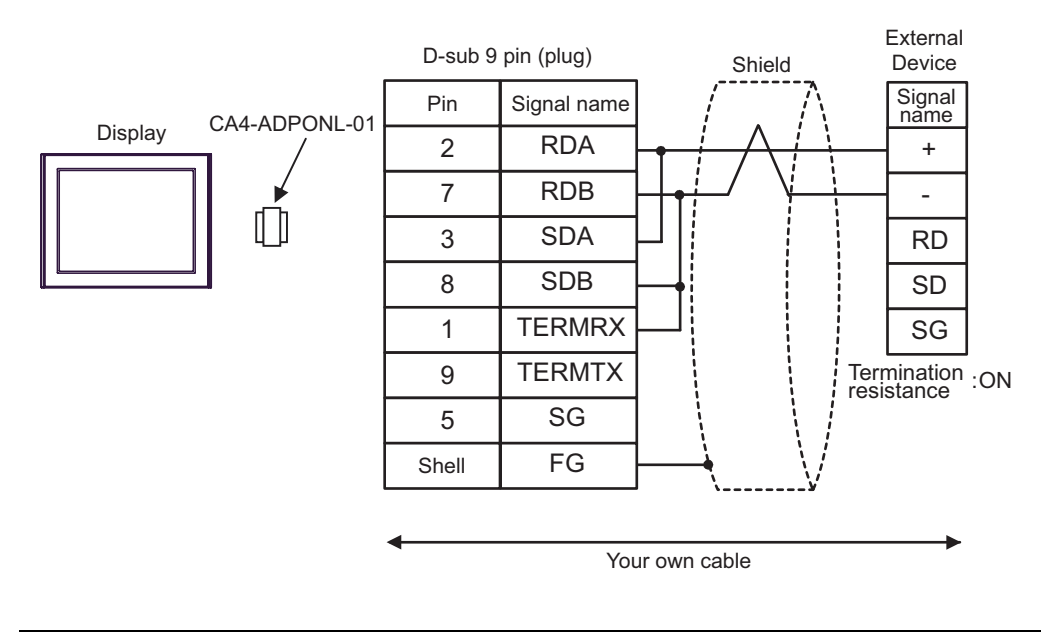

NOTE

Use the DIP switch in the communication cassette to set the termination resistance. Set SW1-1 of the External Device to ON.

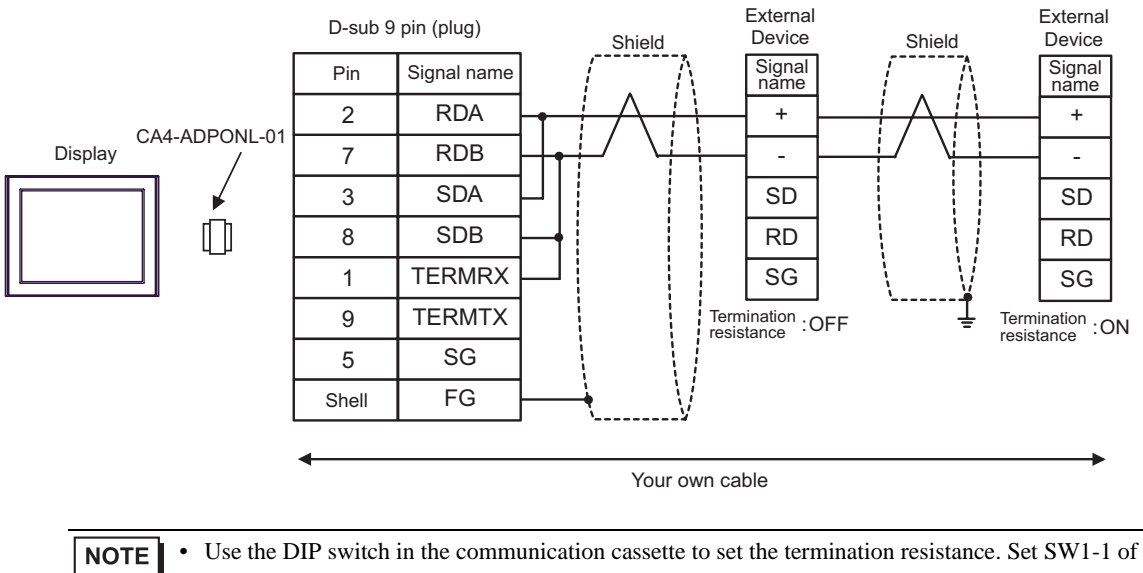

the External Device which terminates the connection to ON.

| Display<br>(Connection Port) | Cable          | Notes                                |
|------------------------------|----------------|--------------------------------------|
| GP (COM1)                    | Your own cable | The cable length must be 3m or less. |

|         | External<br>Device |             |        |             |
|---------|--------------------|-------------|--------|-------------|
|         | Pin                | Signal name | Shield | Signal name |
|         | 2                  | RD          | < / /\ | SD          |
| Display | 3                  | SD          |        | RD          |
|         | 4                  | ER          |        | SG          |
|         | 5                  | SG          |        |             |
|         | 6                  | DR          |        |             |
|         | 7                  | RS          |        |             |
|         | 8                  | CS          |        |             |
|         | Shell              | FG          | V      |             |

| Display<br>(Connection Port) | Cable          | Notes                                                                                                    |
|------------------------------|----------------|----------------------------------------------------------------------------------------------------|
| GP (COM1)                    | Your own cable | The cable length must be 15m<br>or less. When you use the<br>multicommunication unit<br>(AFP2465) in FP2, FP2SH and<br>set the speed to 115200 bps or<br>faster, however, the cable<br>length must be 3m or less. |

|         | D-sub 9 p | oin (socket) |        | Externa<br>D-sub 9 | al Device<br>pin (plug) |
|---------|-----------|--------------|--------|--------------------|-------------------------|
|         | Pin       | Signal name  | Shield | Pin                | Signal name             |
|         | 2         | RD           |        | 1                  | FG                      |
| Display | 3         | SD           |        | 2                  | SD                      |
|         | 4         | ER           |        | 3                  | RD                      |
|         | 5         | SG           |        | 4                  | RS                      |
|         | 6         | DR           |        | 5                  | CS                      |
|         | 7         | RS           |        | 7                  | SG                      |
|         | 8         | CS           | <      | 9                  | ER                      |
|         | Shell     | FG           | VV     |                    |                         |

| Display<br>(Connection Port) | Cable                                                                          | Notes |
|------------------------------|--------------------------------------------------------------------------------|-------|
| GP (COM1)                    | FP0/FP2/FP-M ↔ DOS-V PC connection cable<br>by Matsushita Electric Works, Ltd. |       |
|                              | AFC8503 (3m)                                                                   |       |

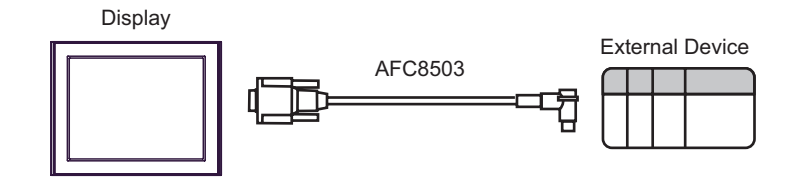

| Display<br>(Connection Port) | Cable                                                                                                    | Notes |
|------------------------------|----------------------------------------------------------------------------------------------------|-------|
| GP (COM1)                    | RS232C cable by Pro-face<br>CA3-CBL232/5M-01 (5m)<br>+<br>RS422/232C conversion adapter<br>by Matsushita Electric Works, Ltd.<br>AFP8550<br>+<br>Programming cable by Matsushita Electric Works, Ltd.<br>AFP1523 (3m) or AFP15205 (0.5m) |       |

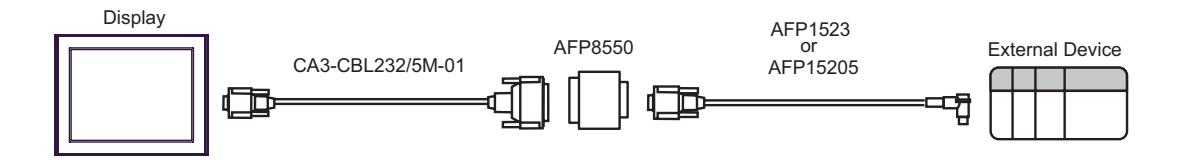

| Display<br>(Connection Port) | Cable                                                                                                    | Notes |
|------------------------------|----------------------------------------------------------------------------------------------------|-------|
| GP (COM1)                    | RS232C cable by Pro-face<br>CA3-CBL232/5M-01 (5m)<br>+<br>RS422/232C conversion adapter<br>by Matsushita Electric Works, Ltd.<br>AFP8550<br>+<br>Programming cable by Matsushita Electric Works, Ltd.<br>AFP5523 (3m) |       |

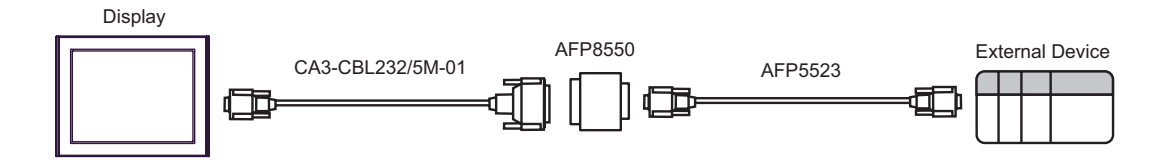

| Display<br>(Connection Port)               |   | Cable                                                                                                    | Notes                                  |  |
|--------------------------------------------|---|----------------------------------------------------------------------------------------------------|----------------------------------------|--|
| GP <sup>*1</sup> (COM1)<br>AGP-3302 (COM2) | А | COM port conversion adapter (for COM1)<br>by Pro-face<br>CA3-ADPCOM-01<br>+<br>Connector terminal block conversion adapter<br>by Pro-face<br>CA3-ADPTRM-01<br>+<br>Your own cable |                                        |  |
|                                            | В | Your own cable                                                                                                    |                                        |  |
| GP *1(COM2)                                | С | Online adapter by Pro-face<br>CA4-ADPONL-01<br>+<br>Connector terminal block conversion adapter<br>by Pro-face<br>CA3-ADPTRM-01<br>+<br>Your own cable                            | The cable length must be 400m or less. |  |
|                                            | D | Online adapter by Pro-face<br>CA4-ADPONL-01<br>+<br>Your own cable                                                                                                    |                                        |  |

\*1 All GP models except AGP-3302

A) When using the COM port conversion adapter (CA3-ADPCOM-01), the connector terminal block conversion adapter (CA3-ADPTRM-01) by Pro-face and your own cable

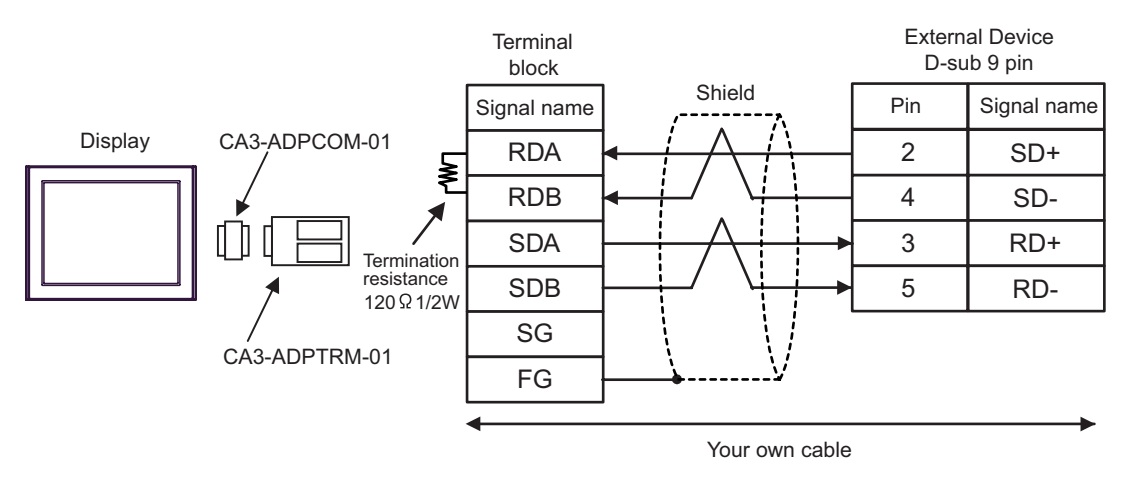

B) When using your own cable

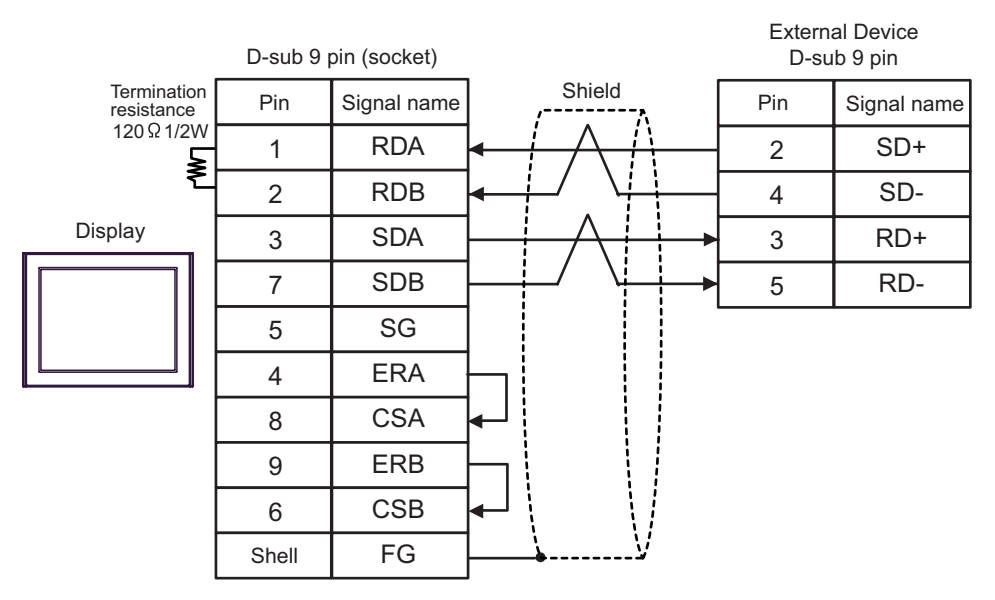

C) When using the online adapter (CA4-ADPONL-01), the connector terminal block conversion adapter (CA3-ADPTRM-01) by Pro-face and your own cable

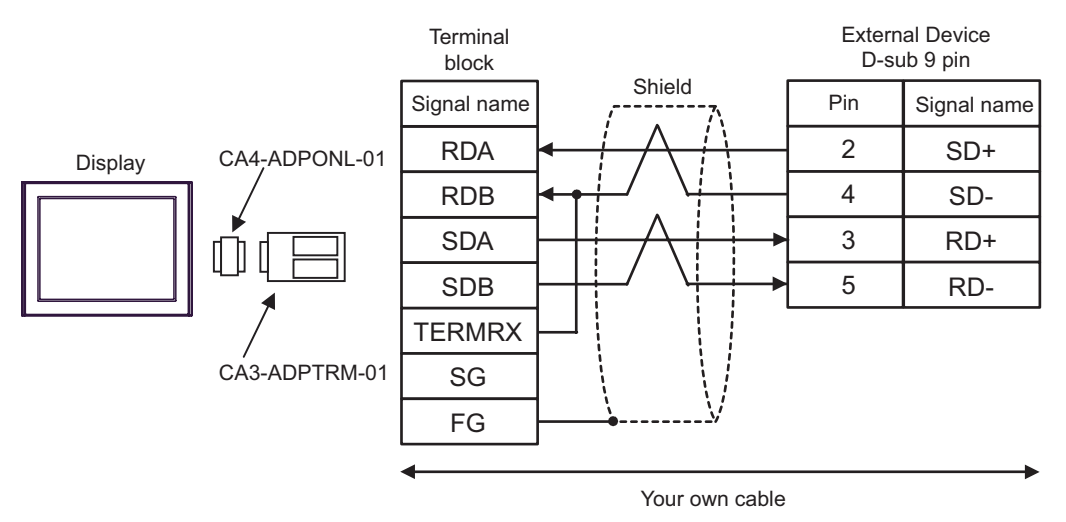

D) When using the online adapter (CA4-ADPONL-01) by Pro-face and your own cable

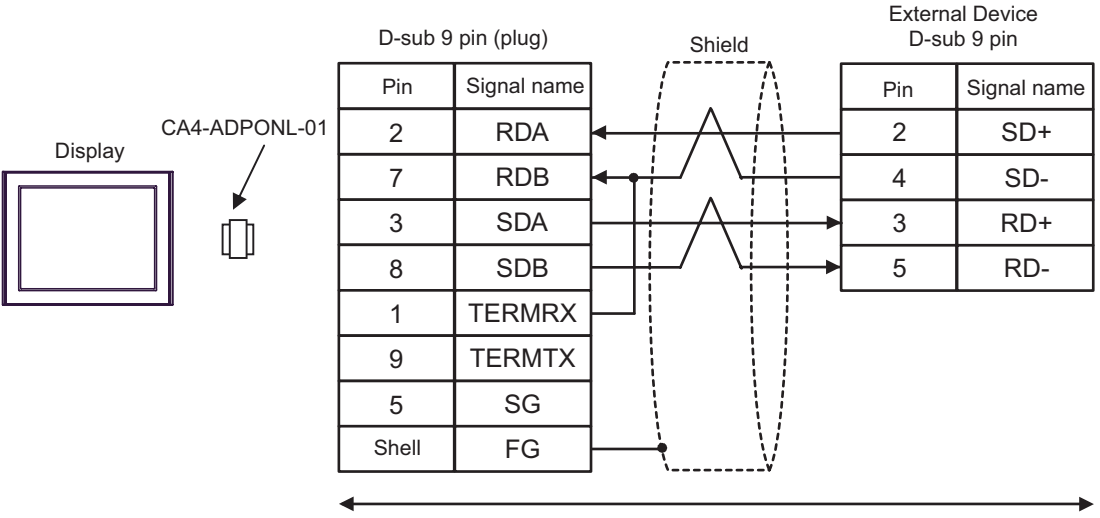

Your own cable

| Display<br>(Connection Port) | Cable          | Notes                                 |
|------------------------------|----------------|---------------------------------------|
| GP (COM1)                    | Your own cable | The cable length must be 15m or less. |

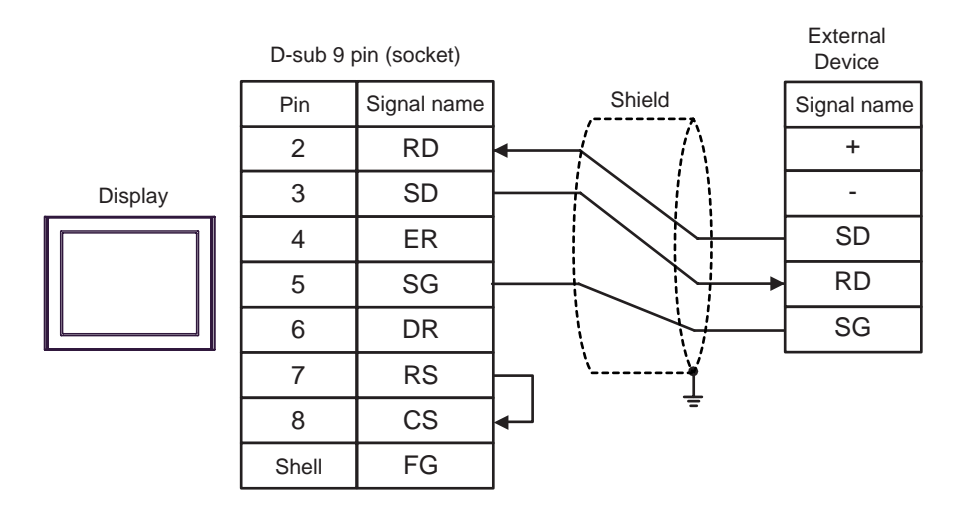

| Display<br>(Connection Port)               |                                                                                                    | Cable                                                                                                    | Notes                                   |
|--------------------------------------------|----------------------------------------------------------------------------------------------------|----------------------------------------------------------------------------------------------------|-----------------------------------------|
| GP <sup>*1</sup> (COM1)<br>AGP-3302 (COM2) | A Connector terminal block conversion adapter<br>CA3-ADPCOM-01<br>+<br>A Connector terminal block conversion adapter<br>by Pro-face<br>CA3-ADPTRM-01<br>+<br>Your own cable |                                                                                                    |                                         |
|                                            | В                                                                                                    | Your own cable                                                                                                    |                                         |
| GP *1(COM2)                                | С                                                                                                    | Online adapter by Pro-face<br>CA4-ADPONL-01<br>+<br>Connector terminal block conversion adapter<br>by Pro-face<br>CA3-ADPTRM-01<br>+<br>Your own cable | The cable length must be 1200m or less. |
|                                            | D                                                                                                    | Online adapter by Pro-face<br>CA4-ADPONL-01<br>+<br>Your own cable                                                                                     |                                         |

\*1 All GP models except AGP-3302

- A) When using the COM port conversion adapter (CA3-ADPCOM-01), the connector terminal block conversion adapter (CA3-ADPTRM-01) by Pro-face and your own cable
- 1:1 Connection

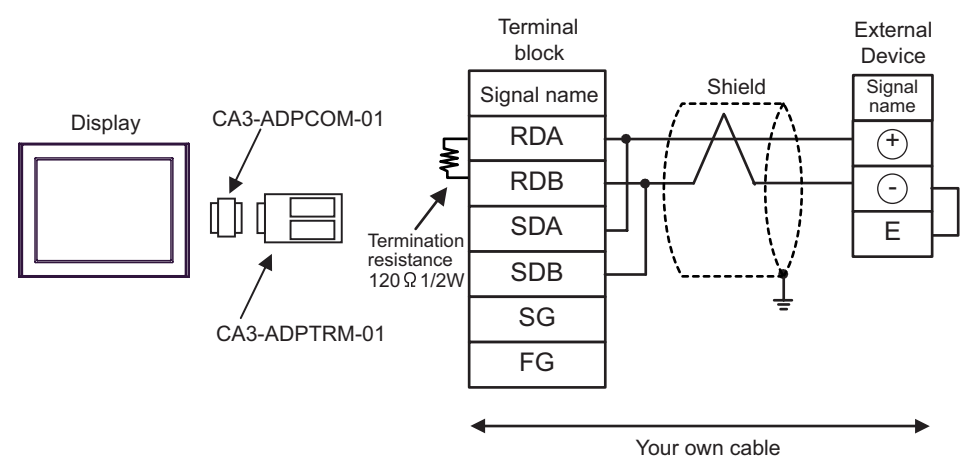

1:n Connection

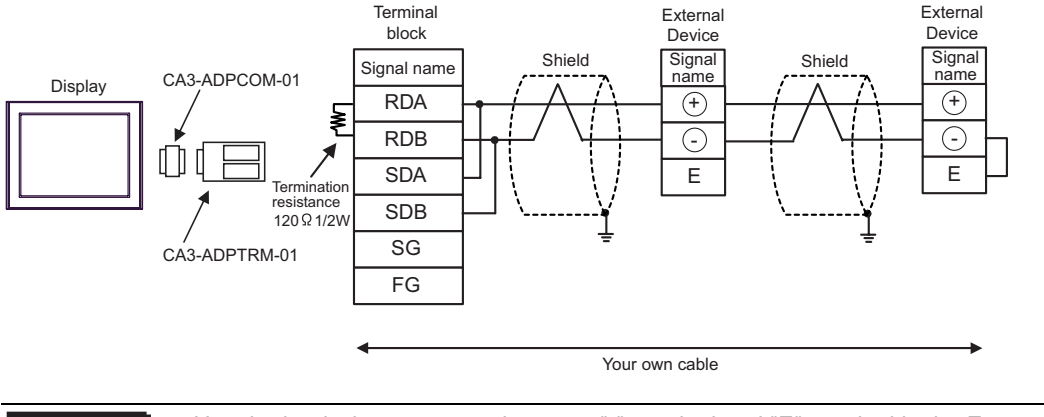

IMPORTANT • Use the lead wire to connect between "-" terminal and "E" terminal in the External Device which terminates the connection.

- B) When using the online adapter (CA4-ADPONL-01) by Pro-face and your own cable
- 1:1 Connection

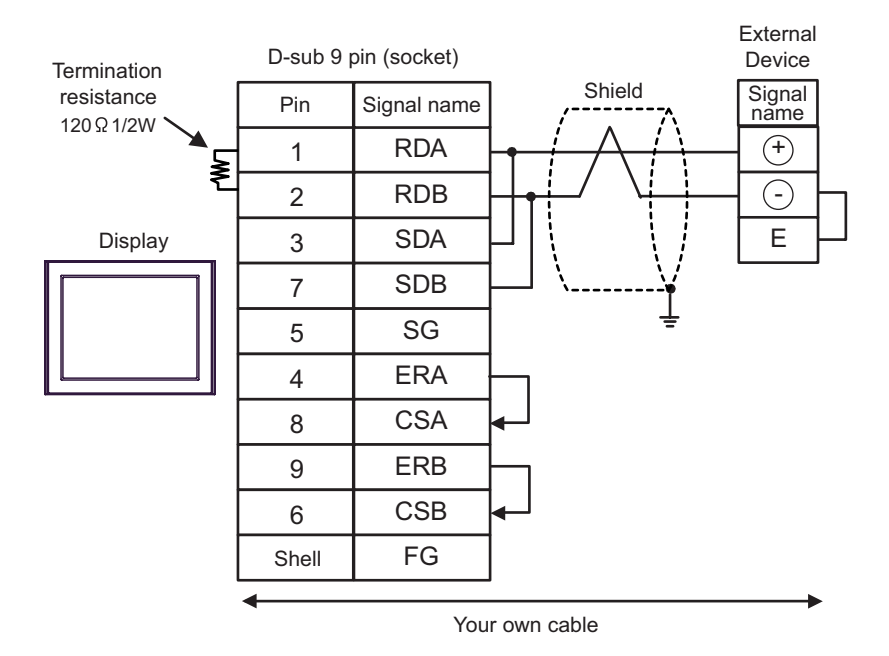

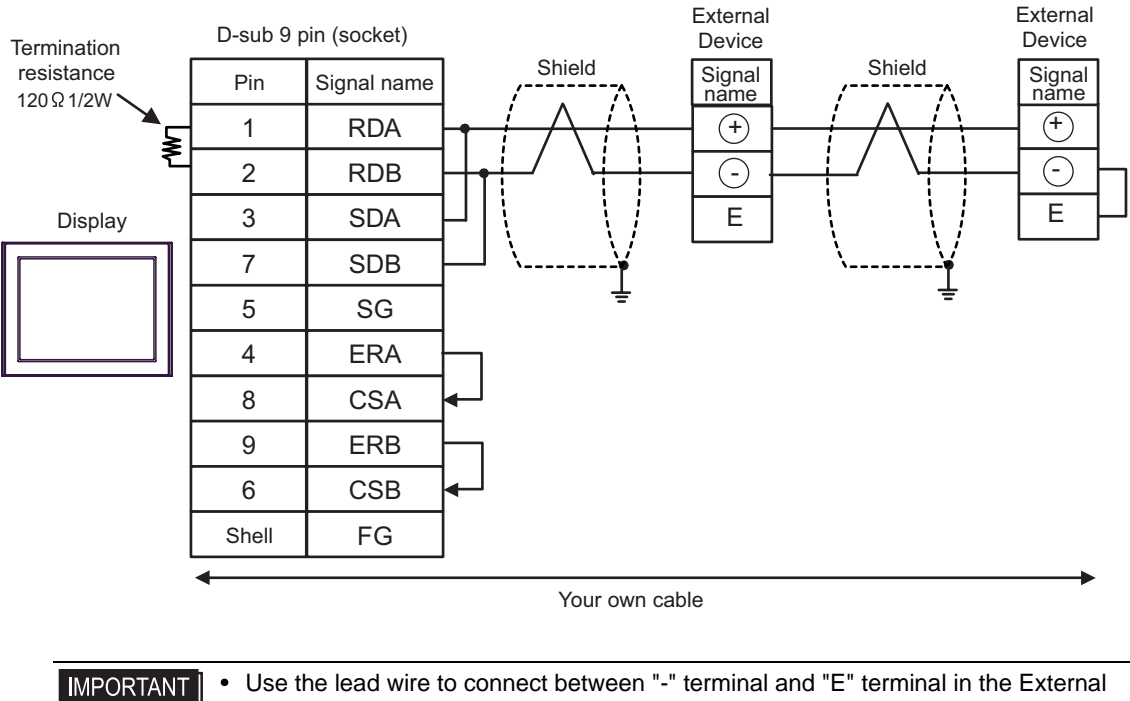

Device which terminates the connection.

- C) When using the online adapter (CA4-ADPONL-01), the connector terminal block conversion adapter (CA3-ADPTRM-01) by Pro-face and your own cable
- 1:1 Connection

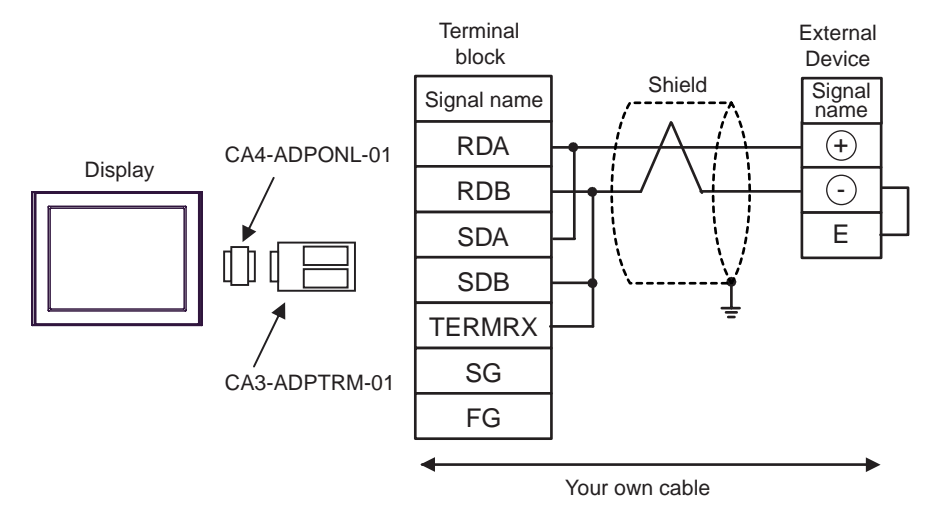

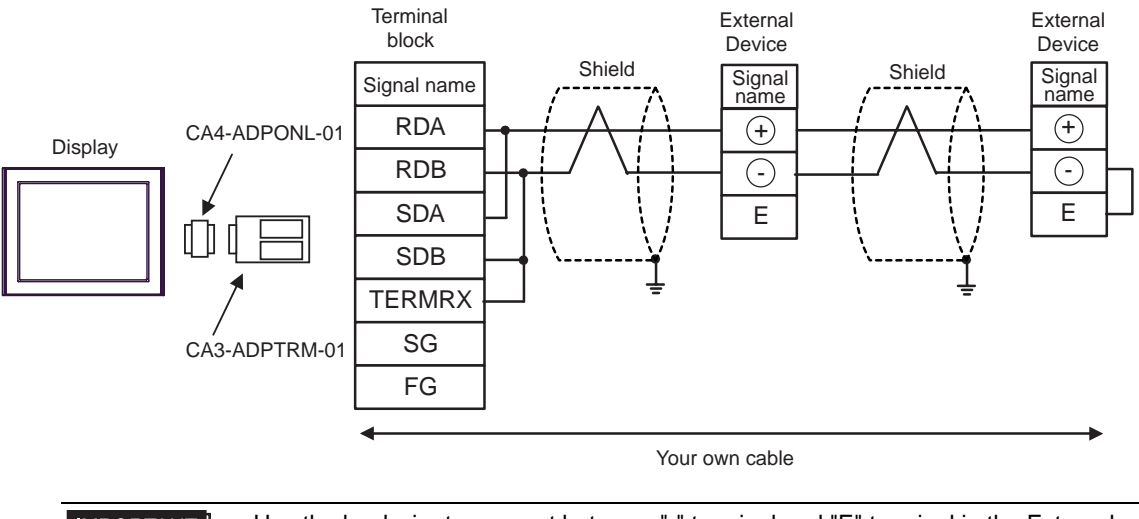

IMPORTANT • Use the lead wire to connect between "-" terminal and "E" terminal in the External Device which terminates the connection.

- D) When using your own cable
- 1:1 Connection

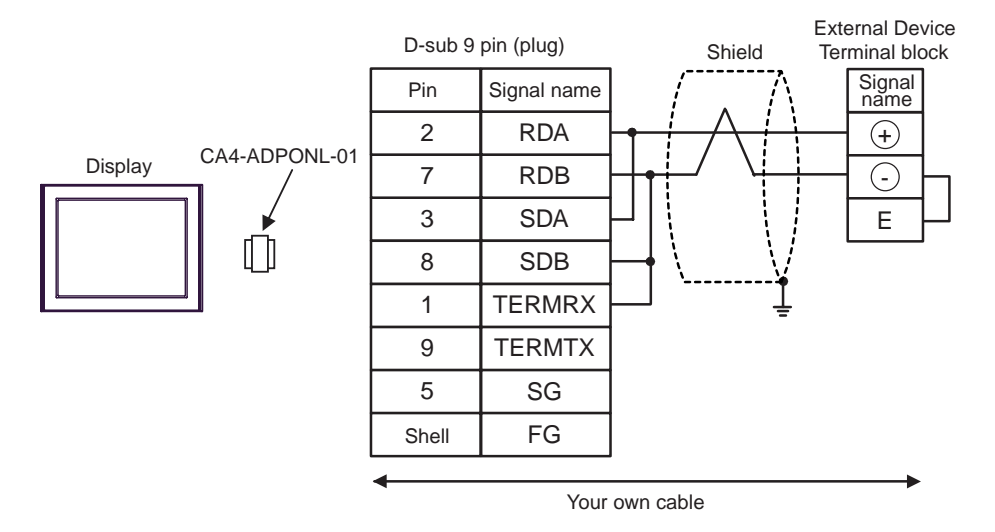

1:n Connection

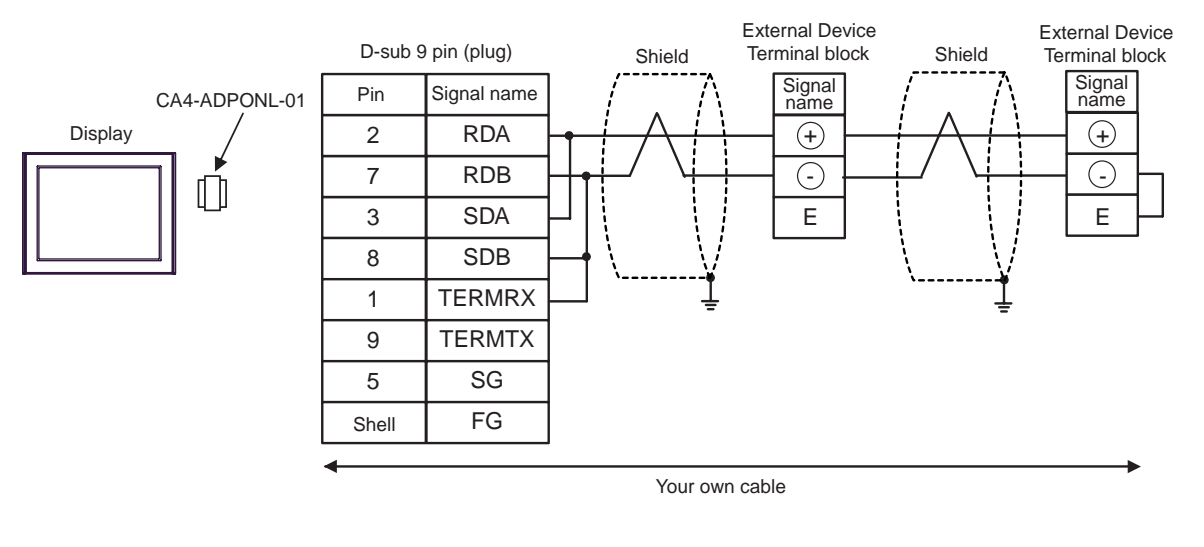

# IMPORTANT • Use the lead wire to connect between "-" terminal and "E" terminal in the External Device which terminates the connection.

| Display<br>(Connection Port) | Cable                                                                              | Notes |
|------------------------------|------------------------------------------------------------------------------------|-------|
| GP (COM1)                    | Connection cable for FP10SH<br>by Matsushita Electric Works, Ltd.<br>AFB85853 (3m) |       |

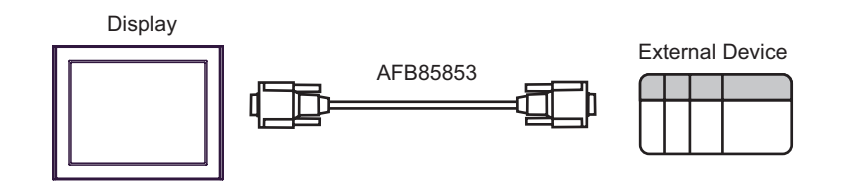

This address can be specified as system data area.

# 6 Supported Device

Range of supported device address is shown in the table below. Please note that the actually supported range of the devices varies depending on the External Device to be used. Please check the actual range in the manual of your External Device.

Г

| Device                        | Bit Address   | Word Address                    | 32<br>bits | Notes       |
|-------------------------------|---------------|---------------------------------|------------|-------------|
| Input Relay                   | X0000 - X511F | WX000 - WX511                   |            | *1          |
| Output Relay                  | Y0000 - Y511F | WY000 - WY511                   |            |             |
| Internal Relay                | R0000 - R886F | WR000 - WR886                   |            |             |
| Link Relay                    | L0000 - L639F | WL000 - WL639                   |            |             |
| Special Relay                 | R9000 - R910F | WR900 - WR910                   |            | *1          |
| Timer (Contact)               | T0000 - T3071 |                                 |            | *1          |
| Counter (Contact)             | C0000 - C3071 |                                 | [L/H]      | *1          |
| Timer/Counter (Setting Value) |               | SV0000 - SV3071                 |            |             |
| Timer/Counter (Elapsed Value) |               | EV0000 - EV3071                 |            |             |
| Data Register                 |               | DT00000 - DT10239 <sup>*2</sup> |            | Bit F] *3   |
| Link Register                 |               | LD0000 - LD8447                 | ſ          | Bit F       |
| File Register                 |               | FL00000 - FL32764               |            | Bit F       |
| Special Data Register         |               | DT90000 - DT90511               |            | Bit F] *1*4 |

\*1 Write disable

\*2 You can specify the area of DT0000 - DT8999 only as system data area.

\*3 The following addresses of DT09000 are handled as special data register in FP0 (C10/C14/C16/C32/SL1), FP1, FP-e, FP-M, FP3.

\*4 Can be used only in FP0 (T32C), FPΣ, FP2, FP2SH, FP10S, FP10SH.

Please refer to the GP-Pro EX Reference Manual for system data area.
 Cf. "GP-Pro EX Reference Manual "Appendix 1.4 LS Area (only for direct access method)"
 Please refer to the precautions on manual notation for icons in the table.

"Manual Symbols and Terminology"

# 7 Device Code and Address Code

Use device code and address code when you select "Device Type & Address" for the address type in data displays.

| Device                        | Device Name | Device Code<br>(HEX) | Address Code |
|-------------------------------|-------------|----------------------|--------------|
| Input Relay                   | WX          | 0080                 | Word Address |
| Output Relay                  | WY          | 0081                 | Word Address |
| Internal Relay                | WR          | 0082                 | Word Address |
| Link Relay                    | WL          | 0084                 | Word Address |
| Special Relay                 | WR9         | 0083                 | Word Address |
| Timer/Counter (Setting Value) | SV          | 0060                 | Word Address |
| Timer/Counter (Elapsed Value) | EV          | 0061                 | Word Address |
| Data Register                 | DT          | 0000                 | Word Address |
| Link Register                 | LD          | 0002                 | Word Address |
| File Register                 | FL          | 0010                 | Word Address |
| Special Data Register         | DT9         | 0001                 | Word Address |

# 8 Error Messages

Error messages are displayed on the Display screen as follows: "No.: Device Name: Error Message (Error Occurrence Area)". Each description is shown below.

| Item                  | Description                                                                                                    |
|-----------------------|----------------------------------------------------------------------------------------------------|
| No.                   | Error No.                                                                                                    |
| Device Name           | Name of the External Device where error occurs. Device name is a title of the External Device set with GP-Pro EX. (Initial value [PLC1])                                          |
| Error Message         | Displays messages related to the error which occurs.                                                                                                    |
| Error Occurrence Area | Displays IP address or device address of the External Device where error occurs, or error codes received from the External Device.                                                |
|                       | <ul> <li>NOTE</li> <li>Received error codes are displayed such as "Decimal [Hex]".</li> <li>IP address is displayed such as "IP address (Decimal): MAC address (Hex)".</li> </ul> |

Display Examples of Error Messages

"RHAA035: PLC1: Error has been responded for device write command (Error Code: 2 [02])"

**NOTE** • Please refer to the manual of the External Device for more detail of received error codes.